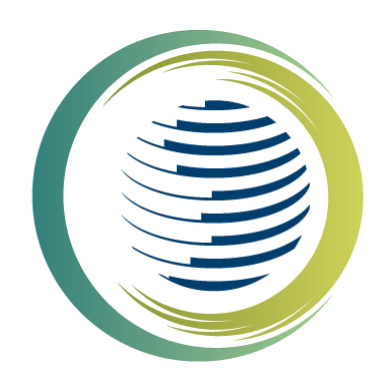

# **İKLİM DEĞİŞİKLİĞİ** B A Ş K A N L I Ğ I

T.C. ÇEVRE, ŞEHİRCİLİK VE İKLİM DEĞİŞİKLİĞİ BAKANLIĞI

## F-GAZ EKİPMAN OPERATÖRLERİ MERKEZİ VERİ TABANI (EKOMVET) KULLANIM KILAVUZU

## İÇİNDEKİLER

| 1. | TAN   | NIMLA             | AR                                               | 1  |  |  |  |  |  |
|----|-------|-------------------|--------------------------------------------------|----|--|--|--|--|--|
| 2. | ЕКО   | OMVE              | T HAKKINDA                                       | 2  |  |  |  |  |  |
| 3. | UYO   | GULAI             | MADA KULLANILAN BUTON VE İŞLEVLER                | 4  |  |  |  |  |  |
| 4. | UYC   | UYGULAMAYA ERİŞİM |                                                  |    |  |  |  |  |  |
| 5. | ЕКІ́Р | PMAN              | N OPERATÖRÜ                                      | 9  |  |  |  |  |  |
|    | 5.1.  | Fir               | ma Bilgisi1                                      | .0 |  |  |  |  |  |
|    | 5.1.1 | 1.                | Yetkili Personel Ekleme1                         | 1  |  |  |  |  |  |
|    | 5.1.1 | 1.1.              | Ekipman Sorumlusu Ekleme 1                       | .1 |  |  |  |  |  |
|    | 5.1.1 | 1.2.              | Teknik Personel Ekleme 1                         | .1 |  |  |  |  |  |
|    | 5.2.  | Eki               | ipman Kayıt Defteri                              | .2 |  |  |  |  |  |
|    | 5.2.1 | 1.                | Yeni Ekipman Kayıt Defteri Oluşturma1            | 13 |  |  |  |  |  |
|    | 5.2.2 | 2.                | Ekipman Sorumlusuna Ekipman Kayıt Defteri atama1 | 4  |  |  |  |  |  |
|    | 5.2.3 | 3.                | Ekipman Kayıt Defterine Yeni Faaliyet Ekleme1    | 15 |  |  |  |  |  |
| 6. | ТЕК   | κικ s             | ERVİS FİRMASI                                    | .6 |  |  |  |  |  |
|    | 6.1.  | Fir               | ma Bilgisi1                                      | .7 |  |  |  |  |  |
|    | 6.1.1 | 1.                | Yetkili Personel (Teknik Personel) Ekleme1       | 17 |  |  |  |  |  |
|    | 6.1.2 | 2.                | TSE Belgesi Ekleme                               | 8  |  |  |  |  |  |
| 7. | ЕКІ́Р | PMAN              | I SORUMLUSU                                      | .9 |  |  |  |  |  |
|    | 7.1.1 | 1.                | Ekipman Kayıt Defterine Yeni Faaliyet Ekleme2    | 20 |  |  |  |  |  |
| 8. | ТЕК   | ΝΪΚ Ρ             | ERSONEL                                          | 21 |  |  |  |  |  |
| 9. | HAE   | BERLE             | R / DUYURULAR                                    | 23 |  |  |  |  |  |
| 10 | . DES |                   | <b>MODÜLÜ</b>                                    | 24 |  |  |  |  |  |
|    | 10.1  |                   | Yeni destek talebi oluşturma                     | 25 |  |  |  |  |  |
|    | 10.2  |                   | Destek talebi görüntüleme 2                      | 25 |  |  |  |  |  |
| 11 | . STO | ок на             | REKETLERİ MODÜLÜ 2                               | 26 |  |  |  |  |  |
| 11 | .1    | Stok              | Alımlarım                                        | 26 |  |  |  |  |  |
| 11 | .2    | Stok              | Tüketimlerim                                     | 27 |  |  |  |  |  |
| 11 | .3    | Gün               | cel Stok Bilgisi                                 | 27 |  |  |  |  |  |

## 1. TANIMLAR

**Ekipman Operatörü:** Florlu sera gazı içeren ürün veya ekipmanı işleten veya bu ürün veya ekipmana sahip olan gerçek veya tüzel kişidir.

**Ekipman Sorumlusu:** Ekipman Operatörleri tarafından yetkilendirilen ve kendisine atanan ekipman kayıt defterlerine yalnızca ilgili faaliyet girişini yapabilen sorumlu kişidir.

**Teknik Servis Firması:** Mesleki Yeterlilik Belgesine sahip en az bir adet Teknik Personeli olan ve TS13905 hizmet yeri belgesine sahip olan florlu sera gazı içeren veya çalışması bu gazlara dayanan ürün veya ekipmana müdahale eden yetkili firmadır.

**Teknik Personel:** Florlu sera gazı içeren veya çalışması bu gazlara dayanan ekipmana her türlü müdahaleyi yapanve ilgili Mesleki Yeterlilik Belgesine sahip gerçek kişidir. Florlu sera gazı içeren veya çalışması bu gazlara dayanan ekipmana yapılacak her türlü müdahalenin Mesleki Yeterlilik Belgesine sahip Teknik Personeller tarafından yapılması zorunludur. Ekipman Operatörü tarafından ekipman faaliyet bildirimi yapılırken işlemi yapan Teknik Personelin TC Kimlik numarası girilmelidir. EKOMVET sistemi, TC kimlik numarası ile Teknik Personelin Mesleki Yeterlilik Belgesi geçerliliğini gerçek zamanlı olarak kontrol etmektedir.

Faaliyet Raporları Veri Tabanı (FARAVET), Florlu sera gazları veya diğer florlu maddeleri ürün veya ekipman içerisinde veya dökme eşya olarak *ithal eden, ihraç eden* ya da bu gazları veya maddeleri *kullanan, geri kazanan, geri dönüştüren, ıslah veya imha eden <u>işletmeler</u> tarafından sunulan yıllık raporları, kota tahsisi ve sevkiyat lisans (Hidroflorokarbon kontrol belgesi) modülünü içeren elektronik veri tabanıdır.* 

Ekipman kayıt defterleri ve ekipman faaliyet girişleri için <u>EKOMVET</u> kullanılmalıdır.

## 2. EKOMVET HAKKINDA

F-gaz Ekipman Operatörleri Merkezi Veri Tabanı (EKOMVET) uygulaması 29 Haziran 2022 tarih ve 31881 sayılı Resmi Gazete' de yayımlanan "Florlu Sera Gazlarına İlişkin Yönetmelik" gereği hazırlanmıştır. EKOMVET, florlu sera gazı içeren veya çalışması bu gazlara dayanan ekipmanın kayıt defterlerini içeren elektronik veri tabanıdır. EKOMVET' te yer alan veriler gizlidir ve yetkisi olmayan kişiler erişemez. Bu kapsamda;

EKOMVET' e,

a) 5 ton CO<sub>2</sub> eşdeğeri veya daha fazla florlu sera gazı içeren sabit soğutma, iklimlendirme ve ısı pompası ekipmanının, sabit yangından korunma ekipmanının, soğutmalı kamyon ve römorklardaki soğutma ünitelerinin ve Organik Rankin Çevrimlerinin,

b) 6 kg veya daha fazla kükürt hekzaflorür içeren elektrik şalt ekipmanının, operatörleri olan gerçek ve tüzel kişiler (ekipman operatörleri) tarafından veri girişi yapılacaktır.

Örnek olarak; 5 ton CO<sub>2</sub> eşdeğeri veya daha fazla florlu sera gazı içeren iklimlendirme sistemine sahip bir otel ya da florlu sera gazı içeren yangın söndürme sistemine sahip bir veri merkezi Ekipman Operatörü olur.

Ekipman Operatörleri, sahip olduğu ekipman için EKOMVET üzerinden "Ekipman Kayıt Defteri" oluşturmak ve ekipmanlarla ilgili her türlü faaliyeti (Florlu sera gazı içeren veya çalışması florlu sera gazlarına dayanan ekipmanın kurulumu, bakımı, onarımı, devreden çıkartılması ve sızıntı kontrolleri ve florlu sera gazlarının ekipmandan geri kazanımı vb.) Ekipman Kayıt Defterine eklemekle yükümlüdür (Gerekliyse ekipman operatörü, ekipmana ait faaliyet girişleri için bir ekipman sorumlusu yetkilendirebilir). Ekipman Operatörleri, ilgili faaliyetleri Mesleki Yeterlilik Belgesine<sup>1</sup> sahip gerçek kişiler (Teknik Personel) ya da TS13905 Hizmet Yeri Belgesine<sup>2</sup> sahip tüzel kişiler (Teknik Servis Firması) tarafından yapılmasını sağlar.

EKOMVET girişlerinde, florlu sera gazı içeren veya çalışması bu gazlara dayanan ekipmana müdahale işleminin mevzuat gereği hizmet yeri belgesi olan Teknik Servis Firması veya Mesleki Yeterlilik Belgesine sahip Teknik Personel tarafından yapılması zorunluluğundan dolayı Teknik Servis Firması ve firma bünyesinde faaliyet gösteren Mesleki Yeterlilik Belgesine sahip Teknik Personel girişleri bulunmaktadır. Teknik Servis Firması, TSE hizmet yeri belge bildirim ve geçerlilik doğrulama işlemi uygulama içinden yapılabilmektedir.

Ekipman faaliyetlerinin Mesleki Yeterlilik Belgesine sahip teknik personel (Teknik Personel) tarafından yapıldığının kontrol edilmesi amacıyla faaliyet bildirimlerinde TC Kimlik No ile Mesleki Yeterlilik Kurumu (MYK)'ndan çevrimiçi belge doğrulaması yapılmaktadır. Ayrıca, faaliyet bildirimlerinin onaylanması işlemi, faaliyeti gerçekleştiren Teknik Personel tarafından yapılmaktadır.

Teknik Personellerin uygulamaya girebilmesi için çalıştığı Teknik Servis Firması tarafından EKOMVET uygulamasına eklenmesi gerekmektedir.

Yukarıda özet olarak sunulan bilgiler kılavuzun ilgili kısımlarında detaylandırılmıştır.

<sup>&</sup>lt;sup>1</sup> 19UY0401-5 Sayılı Florlu Sera Gazlı Cihazlar Teknik Personeli Ulusal Yeterliliği

<sup>&</sup>lt;sup>2</sup> TSE 13905 Florlu Sera Gazları İle Çalışan Ve Bu Gazları İçeren İklimlendirme Ve Soğutma Cihazlarının Isı Pompalarının Yangın Söndürme Sistemlerinin Elektrik Şalt Cihazlarının Montaj Bakım Ve Servis Hizmetini Veren Firmalar

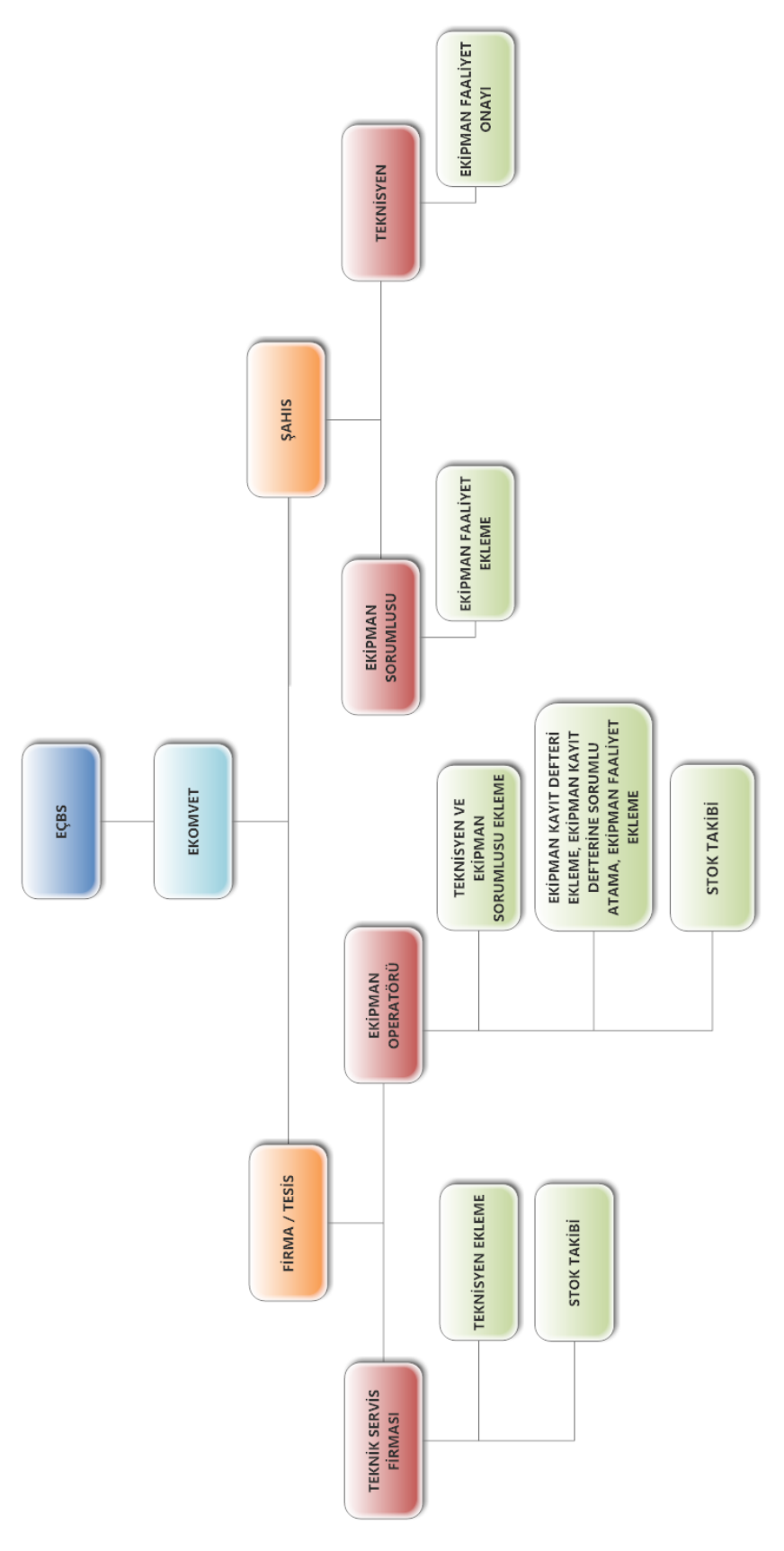

Şekil 1. EKOMVET Kullanım Diyagramı

## 3. UYGULAMADA KULLANILAN BUTON VE İŞLEVLER

#### 1. Sayfalarda Ana Panel

|                                      |         |       |       |          |          | _   |          |    |                      |
|--------------------------------------|---------|-------|-------|----------|----------|-----|----------|----|----------------------|
| Firma Başvurusu / Liste Adı : Tümü 1 | 3 Kayıt | « < 1 | > » 🖪 | Filtrele | <u> </u> | L T | 👩 Tũmũ 🕶 | ±- | Yeni Firma Başvurusu |

- (1) Obje Adı
- (2) Filtre Adı (Tanımlanmış ve seçilmiş kriterlere göre listeleme yapar)
- (3) Kayıt Sayısı
- (4) Sayfa Sayısı
- (5) Arama yapılabilen Alan ve Buton (Aranacak bilgi yazılır)
- (6) Filtre Seçim Butonu (Kayıtta tanımlı birden fazla Filtre var ise seçilerek listeleme yapılabilir)
- (7) Objede Yeni Kayıt Açma Butonu

#### 2. Sayfalarda Liste Görünümü

| Ekipman Ka                    | ayıt Defteri / Lis                | te Adı : Tümü                 | 12 Kayıt                | « ‹                          | 1                       | > »>                                                             | Filtrele     |                                | Q T Tūmū -                         | · □□- ★- Ye                           | eni Ekipman Kayıt Defteri |
|-------------------------------|-----------------------------------|-------------------------------|-------------------------|------------------------------|-------------------------|------------------------------------------------------------------|--------------|--------------------------------|------------------------------------|---------------------------------------|---------------------------|
| U                             | iste görünümü                     |                               |                         |                              |                         |                                                                  |              |                                |                                    |                                       | Butoplar                  |
| Defter Id                     | Operatör <b>T</b>                 | Kullanıcı Ekipi               | manın seri<br>arası 🛛 🍸 | Ekipmanın<br>modeli <b>T</b> | Ekipman<br>adı <b>T</b> | F-gaz veya F-gazlı Karışım İçeren<br>Ekipmanın ASHREA Numarası 🍸 | Tesis Konumu | Ekipman<br>kategorisi <b>T</b> | Ekipman alt<br>kategorisi <b>T</b> | Bir Sonraki Sızıntı<br>Kontrol Tarihi |                           |
| 1 DiD-<br>28072021-<br>000018 | Argeset<br>Yazılım<br>45465465456 | <u>Yusuf</u> -<br><u>Kuru</u> |                         |                              | -                       |                                                                  | <b>Q</b>     |                                |                                    | -                                     | c c                       |

İlgili objelerin tümünde listeleme yapılan kayıtlarda aşağıdaki buton/butonlar yetki durumuna göre görüntülenir ve işlev yapar.

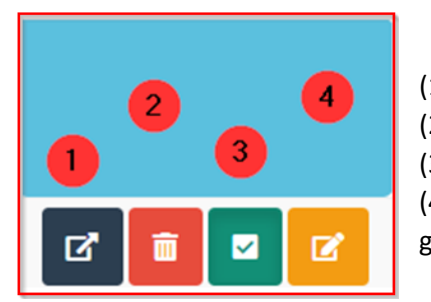

- (1) DETAY Butonu: Kaydın Detay sayfası görüntülenir.
- (2) SİL Butonu Yetki kontrolü yapılır ve kaydı Siler.
- (3) AKTİF Butonu İlgili kaydın Aktif/Pasif Durumunu kontrol eder.

(4) GÜNCELLE Butonu İlgili Kaydı Yetki kontrolü yapılır ve güncellemeye açar

#### 3. Detay Sayfası

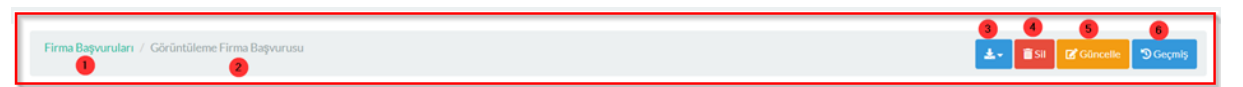

- (1) Obje adı
- (2) Görüntülenen Obje adı
- (3) Form İndirme Butonu (Tanımlı Form var ise)
- (4) Sil Butonu Yetki kontrolü ile işlem yapabilir.
- (5) Güncelle Butonu Yetki kontrolü ile işlem yapabilir.
- (6) "Geçmiş Butonu" ilgili kayıtta yapılan geçmiş işlemler listelenir. Yetki kontrolü ile işlem yapabilir.

Listelenen kayıtlarda "Filtreleme" yapılabilir.

| Filtreleme Butonu | Listede Siralama<br>Aşağıdan Yukatiya | Huni                        |             | Belge<br>Detaylı Onay | Firma<br>enet Onay<br>II Aktif Durumu |
|-------------------|---------------------------------------|-----------------------------|-------------|-----------------------|---------------------------------------|
| Operatör Id 🕂 Ad  | írma Tūrü 🍸 ÇKN No 🍸 Tc ł             | Kimlik No TVergi Numarası T | il 🕇 İlçe 🕇 | Adres T               | ΤΤΤ                                   |

Listede bulunan her bir sütun üzerindeki "Huni" 🝸 vasıtası ile o sütunda filtreleme yapılabilir.

Huni tıklandığında açılan pencere üzerinde değerler girilerek filtreleme yapılabilir.

| nlık Filtreleme |              |          |             | `             |
|-----------------|--------------|----------|-------------|---------------|
| *Alan Adı 🕕     | *Operatör    | 2 Dege   | r 📵         |               |
| Tc Kimlik No    | ×            | х        |             | + Kriter Ekle |
| Koşullar        | Alan Adı     | Operatör | Değer       | SIL           |
| 0               | Tc Kimlik No | -        | 11111111111 | <b>6</b> –    |
| 0               | Tc Kimlik No | -        | 222222222   | <b>a</b> –    |
| {1}AND{2}       |              |          |             |               |
|                 |              |          |             |               |
|                 |              |          |             | iptal Ara     |

- (1) Tıklanan Sütun Adı
- (2) Operatör; filtrelemede kullanılacak operatör seçilir
   "İçeren" "İçermeyen" ">" (Büyük) "<" "=" ">=" (Büyük Eşit) "<=" vb. seçilir.</li>

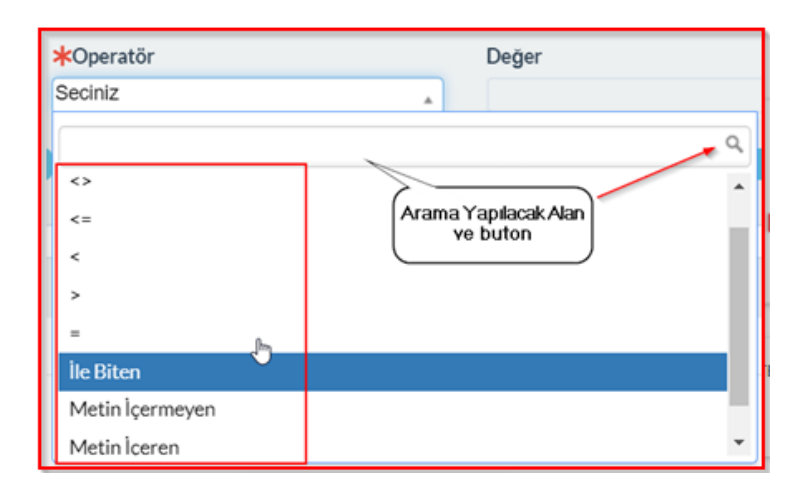

- (3) Değer; aranacak değer/değerler seçilir veya izin veriliyor ise yazılır
- (4) Kriter Ekle; buton ile yapılan tanımlama eklenir tekrar yeni kriterler eklenebilir.
- (5) Ara; Buton ile işlem yapılan listede arama yapılır.

Birden fazla kriter tanımlandı ise altta bu kriterler (1) – (2) olarak belirtilir aralarına "AND" – " OR" seçimi vardır istendiğinde seçim değiştirilebilir.

Listelenen kayıtların "İndir" butonu ile farklı formatlarda kaydedilebilmektedir.

| Ekipman I                   | Kayıt Defteri // I                            | iste Adr: Ti    | lmü 12 Keri                |                     | < 1            | > >>                                                             | Filtrele             | ٩                                | T Timi + ED-                                                                       | 🛓 🗸 Yeni Ekipman Kayıt Defteri               |
|-----------------------------|-----------------------------------------------|-----------------|----------------------------|---------------------|----------------|------------------------------------------------------------------|----------------------|----------------------------------|------------------------------------------------------------------------------------|----------------------------------------------|
| Defter Id                   | Operatör                                      | Kullanic        | Ekipmanın seri<br>numarası | Ekipmanın<br>modeli | Ekipman<br>adı | F-gaz veya F-gazlı Karışım İçeren<br>Ekipmanın ASHREA Numarası 🍸 | E<br>Tesis Konumu k: | ikipman<br>tategorisi <b>T</b> k | Indir Butonu Seçil<br>Liste Çiktrolarak<br>alınması sağlar<br>ategorisi Kontrol T; | Excel<br>Excel(tablo kayıtları ile birlikte) |
| 1 DiD-<br>2807202<br>000018 | Argeset<br>1- <u>Yazılım</u> :<br>45465465456 | E Yusuf<br>Kuru | 2                          |                     |                |                                                                  | •                    | ſ                                | Çikti Format Seçimi                                                                | Csv<br>Pdf                                   |
| 2 DiD-<br>1407202           | Argeset                                       | ¥Yusuf<br>Kuru  | asdasd                     | dsadas              | TESTsadas      | Test123dsadsa                                                    |                      | Deneme<br>Categoriasd            | 202                                                                                | Word                                         |

#### 4. Güncelleme sayfası

Detay sayfasında bulunan alanların yetki kontrolüne uygun olarak güncellemeye açıldığı sayfadır.

| Firma Başvuruları / Günceller | ne Sayfası: Firma Başvurusu |                |                           |                               | Görüntüleme                  |  |  |
|-------------------------------|-----------------------------|----------------|---------------------------|-------------------------------|------------------------------|--|--|
| • Genel Bilgiler              |                             |                | O Detay Bilgiler          |                               |                              |  |  |
| Operatör Id                   | Firma Türü 🕂 🗹              | Firma Tipi 🕂   | E-Posta Adresi            | Telefon Numarası              | Web Adresi                   |  |  |
| OPiD-06052021-00010           | Tüzel Kişi × 💡              | × Dağıtıcı     | cemal.cakir@vestel.com.tr | • +90 236 233 0131            |                              |  |  |
|                               |                             |                | Aktif                     | Operatör Hesap Yöneticisi 🕂 📝 | İrtibat Kişisi Bilgileri 🕂 🗹 |  |  |
| Ad 😧                          | Tc Kimlik No                | Vergi Numarası |                           | Cemal ÇAKIR × "               | Cemal ÇAKIR × +              |  |  |

"Görüntüle" Butonu ile Detay sayfasına geçiş sağlanır.

## 4. UYGULAMAYA ERİŞİM

EKOMVET uygulamasına Entegre Çevre Bilgi Sistemi (EÇBS) portalı üzerinden erişim sağlanmaktadır. EÇBS'ye <u>https://ecbs.cevre.gov.tr</u> adresinden giriş yapılmaktadır.

Vergi numarası olan her bir kurum/kuruluş EÇBS sistemine kaydolur. Kendisine ait vergi numarası olmayan kurumlar, vergi numarasını kullandığı kurumlar tarafından sisteme eklenir

| ENTEGRE ÇEVRE BİLGİ SİSTEMİ                    |                                                                       |  |  |  |  |  |  |
|------------------------------------------------|-----------------------------------------------------------------------|--|--|--|--|--|--|
| VATANDAŞ GİRİŞİ                                | BAKANLIK GİRİŞİ                                                       |  |  |  |  |  |  |
| e-Devlet<br>Alo 181 çağı merk<br>telefon deste | <b>ile Giriş →)</b><br>kezi üzerinden EÇBS için<br>eği alabilirsiniz. |  |  |  |  |  |  |
| Sıkça Sorulan S                                | orular 🚯 Yardım                                                       |  |  |  |  |  |  |
| 🤳 EÇBS Uygular                                 | ma İletişim Bilgileri                                                 |  |  |  |  |  |  |

EÇBS sistemine, "e-Devlet ile giriş" üzerinden "TC Kimlik No" ve "e-Devlet şifresi" ile giriş yapılmaktadır.

| iriş Yapılacak Adres<br>iriş Yapılacak Uygulama | https://ecbs.cevre.go<br>Entegre Çevre Bilgi S    | ov.tr/account/signInCallI<br>istemi | back                               |                                      |
|-------------------------------------------------|---------------------------------------------------|-------------------------------------|------------------------------------|--------------------------------------|
| 🗎 e-Devlet Şifresi                              | . Mobil İmza                                      | 🚜 e-İmza                            | <b>EXIT</b> T.C. Kimlik Kartı      | 🚍 İnternet Bankacılığı               |
| T.C. Kimlik Numaranızı ve e                     | -Devlet Şifrenizi kullanarak k<br>. Nasıl Alınır? | imliğiniz doğrulandıktan            | sonra işleminize kaldığınız yerden | devam edebilirsiniz.<br>rken Gizle   |
| * e-Devlet Şifresi                              | * e-Devlet 🖓 şifr<br>yapabilirsiniz               | renizi unutmanız durumur            | Sanal Klavye 🔒 Şifre               | <b>mi Unuttum</b><br>yenileme işlemi |
|                                                 |                                                   | (intal Et                           | Ciris Van                          |                                      |

EÇBS'ye giriş yaptıktan sonra, EKOMVET uygulamasına giriş yapmak için aşağıda belirtilen "F-gaz Ekipman Operatörleri Merkezi Veri Tabanı (EKOMVET)" butonuna tıklanır.

| Tün     | Uygulamalar Yetkili Olduğu                                             | ım Uygulamalar                                              |           |                                                   |   |                                                | Aram | a                                           |    | Q                                                      |
|---------|------------------------------------------------------------------------|-------------------------------------------------------------|-----------|---------------------------------------------------|---|------------------------------------------------|------|---------------------------------------------|----|--------------------------------------------------------|
| <b></b> | (AAT/DDD) Atıksu Antma/Derin<br>Deniz Deşarjı Tesisi Proje<br>Önayları | Akumulator Depozito Bilgi<br>Sistemi                        | ð         | Ambalaj Bilgi Sistemi                             |   | Atık Pil ve Akümülatorlerin<br>Kontrolü        | 1    | Atik Yönetim Uygulaması<br>(TABS/MoTAT/KDS) | ٥  | Atıksu Arıtma Tesisi Personel<br>Belgelendirme(AATBEL) |
| ٥       | Atıksu Bilgi Sistemi                                                   | BEKRA Bildirim Sistemi                                      | <u>ta</u> | Büyük Yakma Tesisleri Bilgi<br>Sistemi            |   | ÇED Analiz                                     | ø    | Çevre Denetim Uygulaması E-<br>Denetim      | ß  | Çevre İthalat/İhracat İzinleri<br>Uygulaması           |
| e,      | Çevre İzin ve Lisans Uygulaması<br>(e-izin)                            | Denizcilik Atıkları Uygulaması<br>(DAU)                     | 8         | Depozito Bilgi Sistemi                            | n | Düzensiz Atık Depolama                         | 0    | EEE ve AEEE Bilgi Sistemi                   | 14 | EKOK Metal                                             |
| 88      | e-OBK                                                                  | F-gaz Ekipman Operatörleri<br>Merkezi Veri Tabanı (EKOMVET) | ۲         | F-gaz Faaliyet Raporları Veri<br>Tabanı (FARAVET) | È | Gönüllü Karbon Piyasası Proje<br>Kayıt Sistemi |      | Güvenlik Bilgi Formu Bildirim<br>Sistemi    |    | Hava Emisyon Yönetim Portalı<br>Geliştirme (HEYGEL)    |
| 0       | İklim Portal                                                           | Kimyasal Kayıt Sistemi                                      | 8         | Kimyasal Madde Envanter<br>Bildirim Sistemi       | 9 | Kirlenmiş Sahalar Bilgi Sistemi                | á    | Laboratuvar Yetkilendirme                   | 0  | Merkezi Laboratuvar Belirleme<br>Sistemi (MELBES)      |
| ۲       | Ozon Tabakasını İncelten<br>Maddeler (OTİM)                            | Omrünü Tamamlamış Araçlar<br>(OTA)                          | 44        | PCB Envanteri (PCB)                               | 6 | Sera Gazları İzleme, Raporlama<br>ve Doğrulama | 0    | Sıfır Atık Bilgi Sistemi                    | ٢  | Tabiat Varlıklarını Koruma ve<br>İzleme Sistemi        |
|         | Yeterlik Uygulaması (Çevre<br>Görevlisi İşlemleri)                     |                                                             |           |                                                   |   |                                                |      |                                             |    |                                                        |

Butona tıkladığınızda aşağıdaki sayfa açılır:

|        | F-gaz Ekipman Operatörleri Merkezi Veri Tabanı (EKOMVET)                                             |         |                             |                   |  |  |  |  |  |  |  |
|--------|----------------------------------------------------------------------------------------------------|---------|-----------------------------|-------------------|--|--|--|--|--|--|--|
|        | Florlu Sera Gazlarına İlişkin Yönetmelik Kapsamında florlu sera gazlanna ilişkin bildirim yapılması. |         |                             |                   |  |  |  |  |  |  |  |
| Uygula | Uygulama Destek Bilgileri                                                                            |         |                             |                   |  |  |  |  |  |  |  |
|        | Ad Soyad                                                                                             |         | E-Posta Adresi              | Telefon Numarası  |  |  |  |  |  |  |  |
| 1      | Erdoğan KARACA                                                                                       |         | erdogan karaca@csb.gov.tr   |                   |  |  |  |  |  |  |  |
| 2      | Elif ÖZCAN ÖZTURGUT                                                                                  |         | elif.ozcan@csb.gov.tr       |                   |  |  |  |  |  |  |  |
| 3      | Veysel SELİMOĞLU                                                                                     |         | veysel.selimoglu@csb.gov.tr |                   |  |  |  |  |  |  |  |
| 4      | Sezin SÖNMEZ ERBAŞ                                                                                   |         | sezin.erbas@csb.gov.tr      | .erbas@csb.gov.tr |  |  |  |  |  |  |  |
| 5      | Murat TEKIN                                                                                          |         | murat.tekin@csb.gov.tr      |                   |  |  |  |  |  |  |  |
| ·      |                                                                                                    |         |                             |                   |  |  |  |  |  |  |  |
| Uygula | amaya giriş türünüzü seçiniz.                                                                        |         |                             |                   |  |  |  |  |  |  |  |
|        |                                                                                                    | 0       |                             | -                 |  |  |  |  |  |  |  |
|        | Tesis 🚺                                                                                              | • Firma | 2 2                         | ⊖Şahıs 3          |  |  |  |  |  |  |  |
|        |                                                                                                    |         |                             |                   |  |  |  |  |  |  |  |

Ekipman Operatörleri ve Teknik Servis Firmaları "Tesis (Bir firma/kurum ile ilişkili şube)" ise 1 numaralı butona, "Firma (Kurum/Kuruluş)" ise 2 numaralı butona tıklamalıdır.

Teknik Personel veya Ekipman Sorumlusu ise 3 numaralı "Şahıs" butonuna tıkladığında sisteme giriş sağlayacaktır.

## 5. EKİPMAN OPERATÖRÜ

Ekipman Operatörleri, ekipman kayıt defteri oluşturma ve ilgili faaliyet bildirimlerini yapmak ve Teknik Personel ve ekipman sorumlusu eklemek, firma/tesis bilgilerini güncellemek için yetkilidir.

Ekipman Operatörleri, Firma/Tesis olarak sisteme giriş yaparak aşağıdaki ekrandan "ekipman operatörü" (1) olarak seçim yapmaları gerekmektedir.

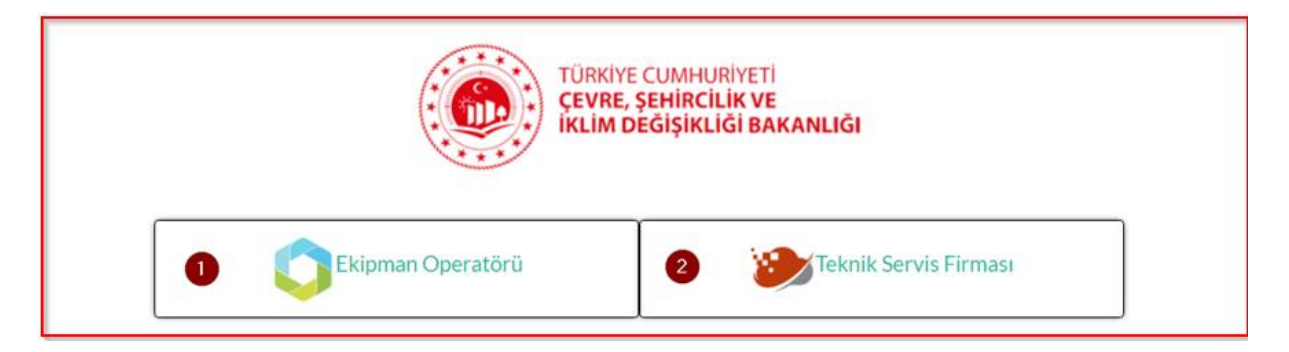

Sisteme giriş yapıldığında, "Ekipman Operatörü" ana sayfası aşağıdaki gibidir.

Operatör, "Firma Bilgisi" sayfasından firma/tesis bilgilerini güncelleyebilir, Teknik Personel ve ekipman sorumlusu (yetkili personel) ekleyebilirler. "Ekipman Kayıt Defteri" sayfasından sahibi olduğu ekipmanı kayıt edebilir ve ilgili faaliyetleri ekleyebilirler. "Haberler" kısmından ise haber, duyuru ve kullanım kılavuzlarına erişim sağlanabilmektedir. Ayrıca, stok alım, tüketim bilgilerini ilgili modüllerden girebilir ve güncel stok bilgilerini takip edebilirler.

|                     | TÜRKİYE CUMHURİYETİ<br>ÇEVRE, ŞEHİRCİLİK VE<br>İKLİM DEĞIŞİKLİĞİ BAKANLIĞI | Ekomvet Opera Ekomvet Argeset     | tör                         |
|---------------------|----------------------------------------------------------------------------|-----------------------------------|-----------------------------|
|                     | DESTEK                                                                     |                                   |                             |
|                     |                                                                            |                                   |                             |
|                     |                                                                            | GÜNCEL STOK BİLGİSİ               |                             |
|                     | Geri Don                                                                   |                                   |                             |
| Duyuru Id           | Y Duyuru Yapan Kişi                                                        | Duyuru Başlığı 🍸 🤇                | Geçerlilik Tarihi 🕂 🗸       |
| 1 DiD-09032022-0004 | ‡ Murat Tekin                                                              | Ekomvet Faravet Kullanım Kılavuzu | 9.05.2022 10:27:56 <b>C</b> |

#### 5.1. Firma Bilgisi

Ekipman Operatörleri, <u>Firma Bilgisi</u> panelinden Teknik Personel ve Ekipman Sorumlusu ekleyebilir ve firma/tesis bilgilerini güncelleyebilirler.

|                     | TÜRKİYE CUMHURİYETİ<br>ÇEVRE, ŞEHİRCİLİK VE<br>İKLİM DEĞİŞİKLİĞİ BAKANLIĞI | Ekomvet Operatör<br>Ekomvet Argeset        |           |
|---------------------|----------------------------------------------------------------------------|--------------------------------------------|-----------|
|                     | FIRMA BILOISI                                                              | DUYURULAR Lester                           |           |
|                     | Stok İşle                                                                  | emleri                                     |           |
|                     | STOK ALIMLARIM                                                             |                                            |           |
|                     | Haberler- [                                                                | Duyurular                                  | Geii Dòn  |
| Dumum Id            | V Dumum Vasas Kini                                                         | Geoerlijk                                  | farihi UT |
| 1 DiD-09032022-0004 | Murat Tekin El                                                             | komvet Faravet Kullanim Kilavuzu 9.05.2022 | 0:27:66   |

Firma bilgilerini görüntülemek için "Firma Bilgisi" butonuna tıklanır. Her firma kendisine ait bilgileri görüntüleyebilmektedir.

| Firma / L | iste Adı : Firma Bilgilerim - Ekom | vet <b>1</b> Kayat <b>4 4 1 3 3</b> 0 |      | Filtrelo       | Q T Firma Bilgiterim - Ekornvet - |
|-----------|------------------------------------|---------------------------------------|------|----------------|-----------------------------------|
|           | Firma No 🛛 🕇                       | Ad                                    | T II | T Kayıt Tarihi | T                                 |
| 1         | OPID-14012021-00003                | Argeset Yazılım                       | -    | 14.01.2021     | C4                                |
|           |                                    |                                       |      |                |                                   |
| 50        | <b>1</b> Kayıt                     |                                       |      |                | « < 1 > »                         |

Detay butonuna tıklandığında açılan sayfada firmanın iletişim, adres, Çevre Kimlik Numarası (ÇKN) ve Vergi Kimlik Numarası ve iletişim bilgileri gibi detay bilgileri görüntülenir. İlgili firma bilgileri EÇBS üzerinden alınmaktadır. Örnek bir kaydın detay görüntüsü aşağıdaki gibidir. Ayrıca, aynı sayfadan Yetkili Personel Ekleme işlemi yapılabilir.

| Genel Bilgiler                                   |                                |                              | <ul> <li>Detay Bilgiler</li> </ul>             |                                               |                                              |
|--------------------------------------------------|--------------------------------|------------------------------|------------------------------------------------|-----------------------------------------------|----------------------------------------------|
| Firma Bagvuru No<br>OPID-01022022-00016          | Firma Türü<br>Tüzel            | Firma Tipi<br>Ekomvet        | E-Posta Adresi<br>ekomvet@arceset.com          | Telefon Numarası                              | Web Adresi<br>http://www.ekosogutma          |
| Ad 😧<br>EKO SOĞUTMA SİSTEMLERİ A.Ş.              | Tc Kimlik No<br>0              | Vergi Numarası<br>1236549852 | Aktif                                          | Operatör Hesap Yöneticisi<br>Ekomvet Operatör | İrtibat Kişisi Bilgileri<br>Ekomvet Operatör |
| QKN No<br>123456977                              | EÇBS no veya TCKN<br>123456977 | KEP<br>ekoanteilianteset.com | Kullanici Grubu<br>EKO SOĞUTMA SİSTEMLERİ A.Ş. | Onay Durumu<br>Onaylandi                      | Firma Onay Durumu<br>Onaylandi               |
| 🖋 Adres Bilgileri                                |                                |                              |                                                |                                               |                                              |
| il<br>ZONGULDAK                                  | ilçe<br><u>EREĞLİ</u>          |                              | Konum                                          | Posta Kodu<br>-                               |                                              |
| Adres Satırı 1<br>MÜFTÜ MAH, ÇETİN ARATAY BULVAR | I NO:43/B                      |                              | Adres Satırı 2                                 |                                               |                                              |
| Detaylı Adres<br>MÜFTÜ MAH. ÇETİN APATAY BULVAR  | I NO:43/BEREĞLİ/ZONGULDAK      |                              |                                                |                                               |                                              |

#### 5.1.1. Yetkili Personel Ekleme

Yetkili personel kısmında <sup>\*</sup> butonu vasıtasıyla Teknik Personel ve Ekipman Sorumlusu ekleme işlemi yapılabilmektedir. Detay ve güncelle butonlarıyla Mevcut Yetkili Personelin bilgileri güncellenebilmekte ya da aktif-pasif durumu değiştirilebilmektedir.

| Yetkili Personel    | Yethili Personel |             |       |        |                     |                |                                |                           |       |     |
|---------------------|------------------|-------------|-------|--------|---------------------|----------------|--------------------------------|---------------------------|-------|-----|
|                     |                  |             |       |        |                     |                |                                |                           |       |     |
| Yetki               | 1                | Tc Kimlik   | Adı   | Soyadı | E-Posta Adresi      | SGK<br>Belgesi | Bağlı Olduğu Kuruluş           | Teknisyen Yeterlilik Kodu | Aktif | •   |
| Ekomvet-Ekipman Sor | romlusu          | 10550640786 | KADİR | TEKİN  | emulazyon@zmail.com |                | EKO SOĞUTMA<br>SİSTEMLERİ A.Ş. |                           | Ø     | c 💌 |
|                     |                  | 30467409474 | a     | b      | <u>ellecon</u>      |                | EKO SOĞUTMA<br>SİSTEMLERİ A.Ş. | YTP210813005175           | 0     | ଟ 🧭 |
|                     |                  |             |       |        |                     | -              |                                |                           |       |     |

#### 5.1.1.1. Ekipman Sorumlusu Ekleme

"Ekipman Sorumlusu", sorumlusu olarak atandığı ekipmana ait Ekipman Kayıt Defterinde yalnızca ekipman faaliyet bildirimi yapabilmektedir.

Ekipman Operatörü, gerektiğinde Yetkili Personel kısmından Ekipman Sorumlusunu ekleyebilir ve eklediği ekipman sorumlusuna Ekipman Kayıt Defteri ataması yapabilir. Bunun için "Yetkili Personel" kısmındaki 📩 butonuna tıklamalıdır. Açılan sayfa aşağıdaki gibidir.

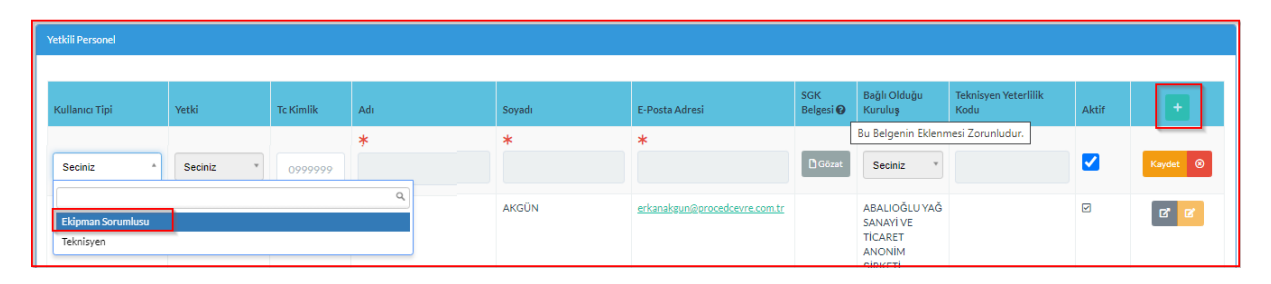

Kullanıcı Tipi alanında "Ekipman Sorumlusu" seçimi yapılarak TC Kimlik No girilmelidir. Ekipman sorumlusunun firmanın çalışanı olduğunu gösterir SGK belgesi<sup>3</sup> pdf formatında sisteme yüklenmelidir. Kaydet butonuna tıklandığında Adı, Soyadı ve E-Posta Adresi alanları EÇBS'de kayıtlı bilgilerden otomatik doldurulur.

Not: "Ekipman Sorumlusu" olarak atanacak kişinin EÇBS'de kayıtlı olması gerekmektedir.

#### 5.1.1.2. Teknik Personel Ekleme

Ekipman operatörleri yalnızca kendi bünyesinde çalışan Teknik Personelin sisteme eklemesini gerçekleştirebilir. Örneğin; otel, alışveriş merkezi ya da havaalanı vb. işletmelerin kendi bünyesinde çalışan ilgili Mesleki Yeterlilik Belgesine sahip teknik personeli olması durumunda ekipman operatörü kendi teknik personelini sisteme ekleyebilir. Ekipman Operatörünün teknik personel eklemesi için Firma Bilgisi altında ulaşılan yetkili personel sayfasındaki <sup>+</sup> butonuna tıklaması gerekir. Açılan sayfa aşağıdaki gibidir.

<sup>&</sup>lt;sup>3</sup> E-devlet üzerinden alınan **barkodlu/karekodlu** SGK tescil ve hizmet dökümünün mevcut çalıştığı işyerini gösterir "iş yeri unvan listesi" eki yeterlidir.

| Yetkili Personel                     | etal Personel |           |       |               |                            |                                          |                          |                           |       |          |
|--------------------------------------|---------------|-----------|-------|---------------|----------------------------|------------------------------------------|--------------------------|---------------------------|-------|----------|
| Kullanıcı Tipi                       | Yetki         | Te Kimlik | Adı   | Soyadı        | E-Posta Adresi             | SGK<br>Belgesi <table-cell></table-cell> | Bağlı Olduğu<br>Kuruluş  | Teknisyen Yeterlilik Kodu | Aktif | +        |
|                                      |               | *         | *     | *             | *                          |                                          | Bu Belgenin Eklenmesi Zo | munludur.                 |       |          |
| Seciniz *                            | Seciniz *     | 099999999 |       |               |                            | 🗋 Gözat                                  | Ekomvet *                |                           | ✓     | Kaydet 🛞 |
| 1                                    |               |           | Q, et | Teknik Servis | ekomvettservis@argeset.com |                                          | Bakanlık Kullanıcısı     |                           |       | द द      |
| Ekipman Sorumlusu<br>Teknik Personel |               |           |       | Kuru          | yusuf@argeset.com          |                                          |                          |                           | V     | 2 Z      |

Kullanıcı tipi alanında "Teknik Personel" seçilerek eklenecek kişinin TC kimlik No girişi yapılır. Teknik Personelin firmanın çalışanı olduğunu gösterir karekodlu SGK belgesi<sup>4</sup> pdf formatında sisteme yüklenmelidir. Kaydet butonuna tıklandığında Adı, Soyadı ve E-Posta Adresi alanları EÇBS'de kayıtlı bilgilerden otomatik doldurulur.

Florlu sera gazı içeren ve çalışması bu gazlara dayanan ekipmana yapılacak her türlü müdahalenin Mesleki Yeterlilik Belgesine sahip Teknik Personeller tarafından yapılması zorunludur. Teknik Personel tipindeki kişiler için Mesleki Yeterlilik Belgesi sorgulaması yapılarak geçerliliğin sağlanması durumunda personel eklemesi tamamlanmış olur.

**Not:** Kayıt yapılacak kişinin EÇBS'de kayıtlı olması gerekmektedir. Kayıt yapılacak kişi Teknik Personelse, ekipman operatörünün <u>sigortalı çalışanı olması</u> ve geçerli Mesleki Yeterlilik Belgesine sahip olması gerekmektedir.

#### 5.2. Ekipman Kayıt Defteri

Ekipman Operatörleri, Ekipman Kayıt Defteri kısmından kapsam dahilindeki ekipmanı ekleme, eklenmiş ekipman bilgilerini güncelleme ve ekipman ile ilgili faaliyetlerin (kurulum, bakım-onarım, sızıntı testi, devreden çıkarma vb.) bildirimini yapar.

Ekipman Kayıt Defterlerini görmek için Ana Panel üzerindeki "Ekipman Kayıt Defteri" butonuna tıklanır.

|                     | TÜRKİYE CUMHURİYETİ<br>ÇEVRE, ŞEHİRCİLİK VE<br>İKLİM DEĞIŞİKLİĞİ BAKANLIĞI | Lekomvet Opera<br>Ekomvet Argeset | atór                        |
|---------------------|----------------------------------------------------------------------------|-----------------------------------|-----------------------------|
|                     |                                                                            |                                   | DESTEK                      |
|                     | Stok İş                                                                    | lemleri                           |                             |
|                     | STOK ALIMLARIM                                                             |                                   |                             |
|                     | Haberler-                                                                  | Duyurular                         | (Geri Dön)                  |
| Duyuru Id           | T Duyuru Yapan Kişi                                                        | Duyuru Başlığı 🕇 🕇                | Geçerlilik Tarihi 🕂 🔨       |
| 1 DiD-09032022-0004 | I Murat Tekin                                                              | Ekomvet Faravet Kullanım Kılavuzu | 9.05.2022 10:27:58 <b>C</b> |

<sup>&</sup>lt;sup>4</sup> E-devlet üzerinden alınan **barkodlu/karekodlu** SGK tescil ve hizmet dökümünün mevcut çalıştığı işyerini gösterir "iş yeri unvan listesi" eki yeterlidir.

Açılan sayfada, oluşturulan tüm Ekipman Kayıt Defteri bilgileri liste halinde görülmektedir. Sağ üstte belirtilen çerçeveli alan ile "Yeni Ekipman Kayıt Defteri" kaydı oluşturulabilir.

| Ekipmat | n Kayıt Defleri             | / Liste Ad                            | i : Ekipmanlar         | im - Operatör 5 Kayıt   | « « 1                | 3 3                  | Fittele      | ۹ 7                           | Ekipmanlanm - Operatör •                                  | <b>.</b> .                                        | ini Ekipman Kayıt Defteri |
|---------|-----------------------------|---------------------------------------|------------------------|-------------------------|----------------------|----------------------|--------------|-------------------------------|-----------------------------------------------------------|---------------------------------------------------|---------------------------|
|         | Ekipman<br>No <b>T</b>      | Firma<br>Adı <b>T</b>                 | Ekipman<br>Sorumiusu   | Ekipmanın seri numarası | Ekipmanın modeli 🏾 🕇 | Ekipman adı <b>T</b> | Tesis Konumu | Ekipman Ana Kategorisi 🛛 🕇    | Ekipman Alt<br>Kategorisi <b>T</b>                        | Bir Sonraki<br>Sizinti Kontrol<br>Tarihi <b>T</b> |                           |
| 1       | EKD-<br>10102022-<br>000161 | i<br>Argeset<br>Yazılım               | -                      | e12                     | đ                    | ana klima            | •            | i klimlendirme Ekipmani       | Chiller sistemler                                         | -                                                 | c z                       |
| 2       | EKD-<br>06102022-<br>000067 | E<br>Argeset<br>Yazılım               | E Yusuf<br>Kuru        | vdsvd                   | -                    | testtttt0568878      | •            | Isi Pompasi                   | Evsel sicak su<br>isitmali isi pompasi<br>(hava kaynakli) | -                                                 | C C                       |
| а       | EKD-<br>06102022-<br>000066 | I<br>Argeset<br>Yazılım               | E <u>Yusuf</u><br>Kutu | 333                     | ð.                   | Deneme               | •            | Soğutmalı kamyon ve römorklar | Soğutmalı karriyon                                        | *                                                 | 6, 6                      |
| 4       | EKD-<br>06102022-<br>000064 | I<br>Argeset<br>Yazılım               | E Yusuf<br>Kuru        | 222                     | -                    | Bildirim Testi       | •            | Soğutmalı kamyon ve römorklar | Soğutmalı karrivon                                        |                                                   | 6                         |
| 5       | EKD-<br>04102022-<br>000056 | i<br><u>Argeset</u><br><u>Yazılım</u> | i Yusuf<br>Kuru        | 2                       | *.                   | TEST ekipmanı        | •            | I Isi Pompasi                 | Evsel sicak su<br>isitmali isi pompasi<br>(hava kaynakli) | 9630300                                           | c z                       |

1 ve 2 numaralı alanlarda sırası ile "Detay" ve "Güncelleme" butonları mevcuttur. Detay butonu ile Ekipman Kayıt Defteri detay sayfasından ekipman genel bilgileri ile ekipmana yapılmış faaliyet bilgileri görüntülenebilir, yeni ekipman faaliyeti eklenebilir. Güncelleme sayfasından ekipman genel bilgileri üzerinde değişiklik yapılabilir.

#### 5.2.1. Yeni Ekipman Kayıt Defteri Oluşturma

Yeni "Ekipman Kayıt Defteri" kaydı oluşturmak için ilk olarak aşağıda belirtilen Yeni Ekipman Kayıt Defteri butonuna tıklanır.

| E | kipma | n Kayıt Defteri   | / Liste Adi : E                 | kipmanlarım -        | Operatör <b>4</b> Kayıt | « < 1              | . > »                   |                                                                      | Filtrele     | Q T Exipt                | nanlarım - Operatör + 🛛 🖽 - | · 🔺                                            | Yeni Ekipman Kayıt Defteri |
|---|-------|-------------------|---------------------------------|----------------------|-------------------------|--------------------|-------------------------|----------------------------------------------------------------------|--------------|--------------------------|-----------------------------|------------------------------------------------|----------------------------|
|   |       | Defter Id         | Firma Adı                       | Ekipman<br>Sorumlusu | Ekipmanın seri numarası | Ekipmanın modeli 🍸 | Ekipman<br>adı <b>T</b> | F-gaz veya F-gazlı<br>Karışım İçeren<br>Ekipmanın ASHREA<br>Numarası | Tesis Konumu | Ekipman Ana Kategorisi 🍸 | Ekipman Alt Kategorisi      | Bir<br>Sonraki<br>Sızıntı<br>Kontrol<br>Tarihi |                            |
|   | 1     | DID-<br>29072022- | EKO<br>SOĞUTMA<br>ciertek i eni | Ekonvet<br>Operatör  | 1234                    | •                  | AA                      |                                                                      | <b>Q</b>     | I iklimlendirme          | E <u>Diğer</u>              | •                                              | c c                        |

Açılan sayfa aşağıdaki gibidir. Bu sayfada kaydı yapılacak ekipmana ait bilgiler girilir. Yeni kayıt oluştururken ilgili alanlar doldurulur ve kayıt butonuna tıklanarak ekipman kayıt defterinin kaydı tamamlanır. İlgili alanlarda "\*" işareti var ise bu alanların doldurulması zorunludur ve doldurulmadan kayıt tamamlanamaz.

| Ekipman Kayıt Defterleri / Güncelleme Sayfası: Ekipman Kayıt Defteri  |                                                                      |                                                                                                    | [2] Görüntülerne                                                                    |
|-----------------------------------------------------------------------|----------------------------------------------------------------------|----------------------------------------------------------------------------------------------------|-------------------------------------------------------------------------------------|
| 🥔 Genel Bilgiler                                                      |                                                                      | ÞEkipman Bilgileri                                                                                        |                                                                                     |
| Ekipman No<br>DID-12082022-000041                                     | Kayıt Defteri Oluşturma Tarihi<br>6.10.2022 18:39:20                 | * Ekipman adı<br>10ACA10GH001 U10 ŞALT SAHASI 420 KV YG KESICI                                            |                                                                                     |
| Kaydı Oluşturan<br>GÖZDE AÇIKALIN GENÇ +                              | Firma Adı<br>HAMİTABAT ELEKTRİK ÜRETİM VE TİCARET ANONİM             | ★ Ekipman Ana Kategorisi + 🗹<br>Elektriki şat ekipmanı x →                                                | ★ Ekipman Alt Kategorisi + 2*           8 kg ve üzeri SF8 içerenler         × ▼     |
| Ekipman Sorumlusu<br>GÖZDE AÇIKALIN GENÇ x *                          | Firma Kullanıcı Grubu<br>HAMİTABAT ELEKTRİK ÜRETİM VE TİCARET ANONİM |                                                                                                    | Ekipmanın modeli                                                                    |
| Tesis III<br>KIRKLARELÍ *                                             | Tesis Ilçesi<br>LÜLEBURGAZ v                                         | * Ekipmanın seri numarası<br>1HSB01811015                                                                 | * Ekipmanda bulunan F-Gaz Kimyasal + 🗭<br>SF8 x *                                   |
| Tesis Konumu<br>41.488197 27.338788                                   |                                                                      | ★ Ekipmanda bulunan F-gazın veya F-gaz içeren karışımın miktarı<br>00,00                                  | ★ Birim + Z*       Kg     x *                                                       |
| Tesis Adresi<br>KOYUN KENDISI TATARKOY KUME EVLER 300 LULEBURGAZ KIRK | LARELI                                                               | Ekipmanda bulunan F-gazın veya F-gaz içeren karışımın miktarı<br>(ton CO2 eşdeğeri cinsinden)<br>1.504.80 | ★ Sızıntı tespit sistemi kurulu mu?<br>Həyır x *                                    |
| * Ekipman Durum                                                       | Durum Aşıklama                                                       | Hermetik Olarak Sızdırmazlığı Sağlanmıştır                                                                | Sızıntı Kontrol Periyodu (Ay)                                                       |
| Uygundur Uygun Değildir X                                             |                                                                      | Ekipman Konum Harita                                                                                      | * Ekipmanın bulunduğu adres 🕢<br>KOYUN KENDISI TATARKOY KUME EVLER 300 LULEBURGAZ K |

Ekipman içerisinde bulunan florlu sera gazı miktarı Birim kısmından ton veya kg olarak seçilebilir. Ekipman içerisinde bulunan gazın ton CO<sub>2</sub> eşdeğeri cinsinden miktarı sistem tarafından otomatik olarak hesaplanır.

| ≭ Ekipmanın bulunduğu adres 🝞             |                  |
|-------------------------------------------|------------------|
| Mustafa Kemal Mahallesi 2082. Cadde No:52 | Çankaya / Ankara |

Adres örneği yeni kayıt sırasında belirtilmektedir. Bu formata uygun adres girişleri yapılmalıdır.

| ≭ Ekipman Ana Kategorisi 🕂 🗹         | \star Ekipman Alt Kategorisi 🕂 🖸 |
|--------------------------------------|----------------------------------|
| Sabit yangından korunma ekipmanı 🗴 👻 | Diğer × *                        |
| Diğer Kategori Açıklama 🔞            | Ekipmanın modeli                 |
|                                      |                                  |

Ekipman kategorisi "Diğer" seçildiği durumda açıklama girişi yapılacak bir alan görünür olacaktır. Ekipman kategori listesinde belirtilmemiş tip ekipman için diğer kategori açıklama kısmı ekipman tipini belirtecek şekilde doldurulmalıdır.

**NOT:** Florlu Sera Gazlarına İlişkin Yönetmelik Madde 7/a gereği belirtilen ekipmanda 5 ton CO<sub>2</sub> eşdeğeri altında gaz varsa, sistem ekleme işlemine izin vermez. Aynı şekilde, Madde7/b gereği 6 kg'dan daha az kükürt hekzaflorür (SF<sub>6</sub>) içeren elektrik şalt ekipmanı için sistem ekleme işlemine izin vermez.

#### 5.2.2. Ekipman Sorumlusuna Ekipman Kayıt Defteri atama

Ekipman Sorumlusu <u>yalnızca</u> Ekipman Operatörü tarafından ataması yapılan Ekipman Kayıt Defterleri ile ilgili faaliyet bildirimi yapabilmektedir. Ekipman Operatörü, Ekipman Sorumlusu olarak eklemiş olduğu kişiyi Ekipman Kayıt Defteri güncelleme (ekleme) sayfasında "Ekipman Sorumlusu" alanında seçer ve kaydet butonuna basarak atama işlemini tamamlar.

| Genel Bilgiler                     |                    |
|------------------------------------|--------------------|
| Ekipman No                         |                    |
| #Sistem Tarafından Hesaplanacaktır |                    |
| Kayıt Defteri Oluşturma Tarihi     | Kaydı Oluşturan    |
| 10.12.2022 15:45:24                | Ekomvet Operatör * |
| Firma Adı                          | Ekipman Sorumlusu  |
| Argeset Yazılım                    | Seciniz *          |
| Tesis İli 🕂 🖸                      | Tesis İlçesi 🕂 🖸   |
| Seciniz                            | Seciniz •          |

#### 5.2.3. Ekipman Kayıt Defterine Yeni Faaliyet Ekleme

Faaliyeti eklenmek istenen ekipmanın kayıt defteri "Görüntüleme Butonuyla" 🖻 açılır. Açılan sayfada Ekipman Faaliyetleri altında 📩 butonuna tıklanarak açılan sayfa üzerinden ekleme yapılır.

| Ekipman F                  | kipman Faaliyeteri Pitrele Q |                            |                         |          |                |             |                          |                    |                      |                                          |                    |                             |     |
|----------------------------|------------------------------|----------------------------|-------------------------|----------|----------------|-------------|--------------------------|--------------------|----------------------|------------------------------------------|--------------------|-----------------------------|-----|
| Faaliyet<br>Baş.<br>Tarihi | Bildirim Durumu              | Ana<br>Faaliyet<br>Türü    | Alt<br>Faaliyet<br>Türü | Gaz Türü | F-Gaz Kimyasal | Miktar (kg) | Faaliyeti Yürüten Şirket | Teknik<br>Personel | Teknik Personel TCKN | Teknik<br>Personel<br>Yeterlilik<br>Kodu | Firma<br>Grubu     | Faaliyet<br>Bitiş<br>Tarihi | +   |
| 3.04.2022<br>16:08:31      | Reddedildi                   | <u>Sızıntı</u><br>Kontrolü |                         |          |                |             |                          | TURGUT<br>BABAN    | 23569424612          |                                          | Ekomvet<br>Argeset | 4.04.2022<br>16:08:31       | ß   |
| 1 Kayıl                    |                              |                            |                         |          |                |             |                          |                    |                      |                                          | «                  | < 1                         | > » |

#### Açılan sayfa aşağıdaki gibidir.

| Ekipman Faaliyetleri / Yeni Ekipman Faaliyet |                     |                                 |                            |   |
|----------------------------------------------|---------------------|---------------------------------|----------------------------|---|
| Ekipman Faaliyet Bilgileni                   |                     |                                 |                            |   |
| ★ Faaliyet Baş. Tarihi                       | * Bildirim Durumu   | * Ana Faaliyet Türü +           | Alt Faaliyet Türü 🕇        |   |
|                                              | Onay Bekliyor       | * Seciniz                       | * Seciniz                  | ٣ |
| Gaz Türü                                     | F-Gaz Kimyasal +    | Miktar (kg)                     | ★ Faaliyet Bitiş Tarihi    |   |
| Seciniz                                      | * Seciniz           | Y                               | 000.000.000.000,00         |   |
| * Teknik Personel TCKN                       | * Teknik Personel + | Teknik Personel Yeterlilik Kodu | Faaliyeti Yürüten Şirket + |   |
| 099999                                       | 999999 Seciniz      | Y                               | Seciniz                    | ٣ |
|                                              |                     |                                 |                            |   |

Ekipmana yapılan kurulum, devreden çıkartma, sızıntı kontrolü, bakım veya servis, onarım ve gazın geri kazanımı işlemleri ana faaliyet alanından seçilir. Seçilen ana faaliyet türüne göre alt faaliyet türünün de seçilmesi gerekebilir (Örneğin; bakım veya teknik servis – sızıntı onarımı).

Ekipman Operatörü tarafından ekipman faaliyet bildirimi yapılırken faaliyeti gerçekleştiren Teknik Personelin TC Kimlik Numarası (TCKN) girilmelidir.

İlgili alanlar doldurulup KAYDET butonuna tıklanır. Butona tıklandığında sistem, Teknik Personel TCKN bilgisine göre geçerli Mesleki Yeterlilik Belgesi sorgulaması yaparak faaliyet ekleme işlemini onaylar. Teknik Personel Adı ve Faaliyeti Yürüten Şirket bilgileri sistem tarafından otomatik doldurulur. Ekipman Operatörü tarafından bildirimi yapılan faaliyet, faaliyeti gerçekleştiren Teknik Personel tarafından onaylanması için Teknik Personel sayfasına düşecektir (*Bkz. Bölüm 8*).

**Not:** "\*" görünen alanlar zorunlu alanlardır, doldurulmadan kayıt gerçekleştirilemez.

## 6. TEKNİK SERVİS FİRMASI

Teknik servis firmaları, Firma/Tesis olarak sisteme giriş yaparak aşağıdaki ekrandan "Teknik Servis Firması" (2) olarak seçim yapmaları gerekmektedir.

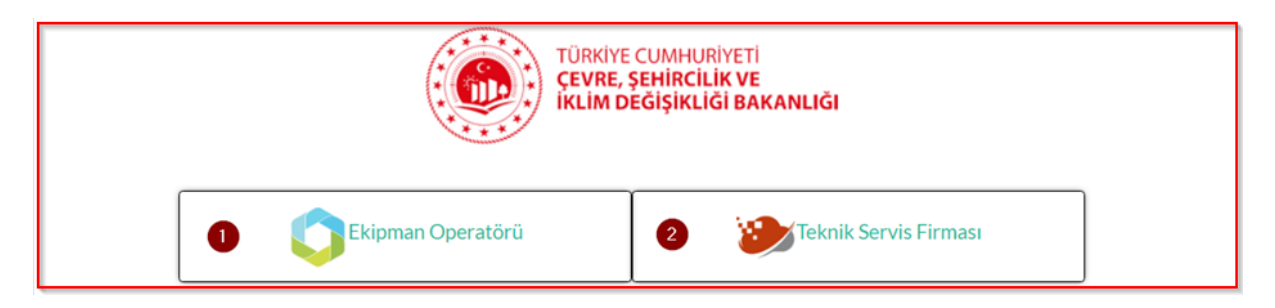

2 Numaralı butona tıklandığında Teknik Servis Firması olarak sisteme giriş sağlanmış olur. Teknik Servis Firması ana sayfası aşağıdaki gibidir. Bu sayfada Firma Bilgileri kısmından Teknik Personel ekleme, firma(tesis) bilgilerini güncelleme işlemleri, TSE hizmet yeri belgesi ekleme işlemi yapılabilmektedir. Ekipman Faaliyetleri kısmından eklemiş olduğu teknik personelin tüm ekipman faaliyetleri işlemlerini görüntüleyebilmektedir. Haberler kısmından haber, duyuru, destek ve kullanım kılavuzlarına erişim sağlanabilmektedir.

|                     |                     | E CUMHURİYETİ<br>Ş <b>EHİRCİLİK VE</b><br>DEĞİŞİKLİĞİ BAKANLIĞI | 💄 Çevre Şe<br>Bakanlık Kulla   | əhircilik Bakanlığı<br>anıcısı |           |    |
|---------------------|---------------------|-----------------------------------------------------------------|--------------------------------|--------------------------------|-----------|----|
|                     | Firma Bilgisi       |                                                                 |                                |                                |           |    |
| -                   |                     | Stok İşle                                                       | emleri                         |                                |           |    |
|                     | STOK ALIMLARIM      |                                                                 | GÜNCEL STOK BİLGİSİ            |                                |           |    |
|                     |                     |                                                                 |                                |                                |           |    |
|                     |                     |                                                                 | Geri Dön                       |                                |           |    |
| Duyuru Id           | T Duyuru Yapan Kişi | T Duy                                                           | uru Başlığı                    | Geçerlilik Tarihi              | <b>ΨT</b> |    |
| 1 DiD-09032022-0004 | Murat Tekin         | Ekor                                                            | mvet Faravet Kullanım Kılavuzu | 9.05.2022 10:27:56             |           | 17 |

#### 6.1. Firma Bilgisi

Firma Bilgilerini görüntülemek için Firma Bilgisi butonuna tıklanır. Her firma kendisine ait bilgileri görüntüleyebilmektedir.

| Firma / L | Anna / Lale Adi : Ferna Bagletin - Elionivet 1 Kayst 🔍 🔍 1 > > |                 |      |                |                |  |  |  |  |
|-----------|----------------------------------------------------------------|-----------------|------|----------------|----------------|--|--|--|--|
|           | Firma No 🛛 🕇                                                   | Ad              | T ii | T Kayıt Tarihi | T              |  |  |  |  |
| 1         | OPID-14012021-00003                                            | Argeset Yazılım | -    | 14.01.2021     | C <sup>2</sup> |  |  |  |  |
| 50        | <b>1</b> Kayıt                                                 |                 |      |                | « c 1 > »      |  |  |  |  |

Detay butonuna tıkladığımızda Başvuru yapan firmanın detay bilgileri görüntülenir. İlgili firma bilgileri EÇBS üzerinden alınmaktadır. Örnek bir kaydın detay görüntüsü aşağıdaki gibidir.

| O Genel Bilgiler                                                                                                    |                                                     |                                          | Detay Bilgiler                                                                    |                                                    |                                                         |
|----------------------------------------------------------------------------------------------------|-----------------------------------------------------|------------------------------------------|-----------------------------------------------------------------------------------|----------------------------------------------------|---------------------------------------------------------|
| Firma Başvuru No<br>OPiD-23092022-00108                                                                               | Firma Türü<br><u>Tüzel</u>                          | Firma Tipi<br><u>Operator</u>            | E-Posta Adresi<br>-                                                               | Telefon Numarası<br>-                              | Web Adresi<br>https://                                  |
| Ad<br>TURA SOĞUTMA SANAYİ VE TİCARET<br>ANONIM ŞİRKETİ<br>ÇKN No<br>215427696<br>Başvuru / Kayıt Tarihi<br>23.09.2022 | Tc Kimlik No<br>-<br>EÇBS no veya TCKN<br>215427696 | Vergi Numarası<br>8670031403<br>KEP<br>- | Aktif<br>☑<br>Kullanici Grubu<br>TURA SOĞUTMA SANAYİ VE TİCARET<br>ANONIM ŞİRKETİ | Operatör Hesap Yöneticisi<br>-<br>Onay Durumu<br>- | İrtibat Kişisi Bilgileri<br>-<br>Firma Onay Durumu<br>- |
| Adres Bilgilari                                                                                                    |                                                     |                                          |                                                                                   |                                                    |                                                         |
| il<br>istanbul                                                                                                    | ilçe<br><u>BEYOĞLU</u>                              |                                          | Konum<br>-                                                                        | Posta Kodu<br>-                                    |                                                         |
| Adres Satırı 1<br>İSTANBUL,YENİŞEHİR Məhəllesi, IRMAH<br>Detaylı Adres                                                | K CADDE, No: 29-1, BEYOĞLU,Türkiye                  |                                          | Adres Satırı 2<br>-                                                               |                                                    |                                                         |

#### 6.1.1. Yetkili Personel (Teknik Personel) Ekleme

Teknik Servis Firması, Firma Bilgisi ekranında bulunan Yetkili Personel kısmında kısmında <sup>1</sup> butonu vasıtasıyla kendine bağlı Teknik Personeli sisteme ekleyebilmektedir. Bunun için, öncelikle Yetkili personel panelinde <sup>1</sup> butonuna tıklanır. Açılan sayfa aşağıdaki gibidir.

| 1 | retkili Personel |          |           |     |        |                |                     |                         |                              |              |           |
|---|------------------|----------|-----------|-----|--------|----------------|---------------------|-------------------------|------------------------------|--------------|-----------|
| [ |                  |          |           |     |        |                |                     |                         |                              |              |           |
|   | Kullanıcı Tipi   | Yetki    | Tc Kimlik | Adı | Soyadı | E-Posta Adresi | SGK<br>Belgesi<br>Ø | Bağlı Olduğu<br>Kuruluş | Teknisyen<br>Yeterlilik Kodu | Aktif        |           |
|   |                  |          | *         | *   | *      | *              |                     |                         |                              |              |           |
|   | Teknik × *       | Ekomvet- | 099999999 |     |        |                | 🗋 Gözat             | Ekomvet                 |                              | $\checkmark$ | Kaydet    |
|   |                  |          |           |     |        |                |                     |                         |                              |              | $\otimes$ |

Bu sayfa üzerinden öncelikle Kullanıcı Tipi olarak Teknik Personel seçilir ve ilgili TC kimlik No girişi yapılır. Teknik Personelin firmanın çalışanı olduğunu gösterir karekodlu SGK belgesi<sup>5</sup> pdf formatında sisteme yüklenmelidir. Kaydet butonuna tıklandığında Adı, Soyadı ve E-Posta Adresi alanları EÇBS'de kayıtlı bilgilerden otomatik doldurulur.

<sup>&</sup>lt;sup>5</sup> E-devlet üzerinden alınan **barkodlu/karekodlu** SGK tescil ve hizmet dökümünün mevcut çalıştığı işyerini gösterir "iş yeri unvan listesi" eki yeterlidir.

Teknik Personel tipindeki kişiler için Mesleki Yeterlilik Belgesi sorgulaması yapılarak geçerliliğin sağlanması durumunda personel eklemesi tamamlanmış olur.

**Not:** Kayıt yapılacak kişinin EÇBS'de kayıtlı olması gerekmektedir. Kayıt yapılacak Teknik Personel firmanın sigortalı çalışanı olması ve geçerli Mesleki Yeterlilik Belgesine sahip olması gerekmektedir.

#### 6.1.2. TSE Belgesi Ekleme

Teknik Servis Firmalarının TSE Hizmet yeri belgesine sahip olması zorunludur. Belgelerin, Firma Bilgileri detay sayfasından TSE Belgeleri kısmından yüklemesi gerekmektedir. Yükleme işlemi için aşağıdaki işaretli butona tıklanarak yeni ekleme sayfası açılır. Hizmet Yeri Belge No alanına belge numarası yazılır, KAYDET butonuna tıklandığında Belgeye ait diğer bilgiler TSE sisteminden otomatik olarak doldurulur.

| TSE Belgeleri |                         |             |                      |                   |            |                      | Filtrele                 |                        | ۹ ±-     |
|---------------|-------------------------|-------------|----------------------|-------------------|------------|----------------------|--------------------------|------------------------|----------|
| TSE ID        | Hizmet Yeri<br>Belge No | Unvan Adı 🖌 | Belgelendirme Tarihi | Geçerlilik Tarihi | Vergi No 🕑 | Hizmet Yeri Adresi 🚱 | Verilen Hizmetin Kapsamı | Tse<br>Belge<br>Durumu | •        |
| 0 Kayıt       |                         |             |                      |                   |            |                      | «                        | < 1                    | > »      |
|               |                         |             |                      |                   |            |                      |                          |                        |          |
| TSE Belgeleri |                         |             |                      |                   |            |                      | Filtrele                 |                        | ۹ 🛃      |
| TSE ID        | Hizmet Yeri Belge<br>No | Unvan Adı 🕢 | Belgelendirme Tarihi | Geçerlilik Tarihi | Vergi No 😧 | Hizmet Yeri Adresi 😧 | Verilen Hizmetin Kapsamı | Tse Belge<br>Durumu    | •        |
| #Sistem T     |                         |             |                      |                   |            |                      |                          |                        | Kaydet 📀 |
| 0 Kayıt       |                         |             | l⊋                   |                   |            |                      |                          | « < 1                  | > »      |

Not: Teknik Servis Firmalarının TSE hizmet yeri belgesi sahibi olmaları ve EKOMVET sistemine belgelerini eklemeleri zorunludur. TSE hizmet yeri belgesini sisteme eklemeyen teknik servis firmaları sistemde diğer işlemleri yapamamaktadır.

## 7. EKİPMAN SORUMLUSU

Ekipman Operatörü, bir kişiyi belirli ekipman için yalnızca faaliyet bildirimlerini yapmak üzere ekipman sorumlusu olarak yetkilendirebilir (*Bkz. Bölüm 5.1.1.1*).

Ekipman Sorumlusu sadece yetkilendirildiği Ekipman Kayıt Defter(ler)i için faaliyet bildirimi işlemi yapabilme yetkisine sahiptir.

Ekipman Sorumlusu, sistemde Ekipman Operatörünün oluşturmuş olduğu ve yalnızca yetkilendirildiği Ekipman Kayıt Defteri kayıtlarına erişim sağlayabilir. Ekipman sorumlusu, sorumlusu olduğu ekipman için Ekipman Faaliyetleri ekleyebilir. Haberler sayfasına erişim sağlayabilir.

Ekipman Sorumlusu yeni Ekipman Kayıt Defteri ekleyemez ve/veya Ekipman Kayıt Defteri kaydında güncelleme yapamaz.

|   |                   |                     | JRİYETİ<br>İ <b>LİK VE</b><br>İ <b>Ğİ BAKANLIĞI</b> | Likipman Sorumlusu              |          |
|---|-------------------|---------------------|-----------------------------------------------------|---------------------------------|----------|
|   |                   |                     | HABERLER                                            | DE STEK                         |          |
|   |                   |                     | Haberler- Duyurula                                  | r                               | Geri Dòn |
|   | Duyuru Id         | T Duyuru Yapan Kişi | T Duyuru Başlığı                                    | Geçerlilik Tarihi               |          |
| 1 | DiD-09032022-0004 | # Murat Tekin       | Ekomvet Faravet Kulla                               | nim Kilavuzu 9.05.2022 10:27:56 | ß        |

Ekipman Kayıt Defteri sayfasında (1), sorumlusu olduğu Ekipman Kayıt Defteri listesinin bulunduğu sayfa açılır.

| Ekipma | n Kayıt Defteri             | / Liste Adı : Ekipmanlarım - Ekip                   | man Sorumlus         | 1 Kayıt                   | « < 1 )                      | 32            |                                                                             | Fitrele         | ٩                      | T Expmanlarm-                      | Ekipman Soru                                   | mlusu • 💷 - 土 • |
|--------|-----------------------------|-----------------------------------------------------|----------------------|---------------------------|------------------------------|---------------|-----------------------------------------------------------------------------|-----------------|------------------------|------------------------------------|------------------------------------------------|-----------------|
|        | Defter Id                   | Firma Adı                                           | Ekipman<br>Sorumlusu | Ekipmanın seri numarası 🍸 | Ekipmanın<br>modeli <b>T</b> | Ekipman adı 🍸 | F-gaz veya F-<br>gazlı Karışım<br>İçeren<br>Ekipmanın<br>ASHREA<br>Numarası | Tesis<br>Konumu | Ekipman Ana Kategorisi | Ekipman Alt<br>Kategorisi <b>T</b> | Bir<br>Sonraki<br>Sızıntı<br>Kontrol<br>Tarihi |                 |
| 1      | DiD-<br>17052022-<br>000031 | TURA SOĞUTMA SANAYİ<br>VE TİCARET ANONİM<br>ŞİRKETİ | Ekipman<br>Sorumlusu | 324324234                 | -                            | Ana Soğutma   |                                                                             | -               | ikimlendirme           | Chiller sistemler                  | •                                              | ଟ 🔽             |
| 5      | 0                           | 1 Kayıt                                             |                      |                           |                              |               |                                                                             |                 |                        |                                    | « «                                            | 1 > 3>          |

Kayıt "Detay" butonu ile Ekipman Kayıt Defteri detay sayfasından ekipmana yapılmış faaliyet bilgileri görüntülenebilir, yeni ekipman faaliyeti eklenebilir.

| Elópman Kayıt Defterleri / Görüntüleme Elópman Kayıt Defteri                             |                                                                                                    |                                                                                                    |   | 🛓 - 🛛 🖉 Güncelle 🔊 Geçmiş                                                                                        |
|------------------------------------------------------------------------------------------|----------------------------------------------------------------------------------------------------|----------------------------------------------------------------------------------------------------|---|----------------------------------------------------------------------------------------------------|
| 🖉 Genel Bilgiler                                                                         |                                                                                                    | 🖥 Ekipman Bilgileri                                                                                                    |   |                                                                                                    |
| Defter ki<br>DID-17052022-000031<br>Kaydı Oluşturan Kişi<br>Çevre Şehircilik Bakanlığı   | Kayıt Defteri Oluşturma Tarihi<br>28.07.2022 15:09:29<br>Firma Adı<br>TURA SOĞUTMA SANAYI VE TİCABET ANONİM<br>ŞİRKETİ | F-gazi veya F-gazit Karışım İçeren Ekipmanın ASHREA Numarası<br>-<br>Ekipman Ana Kategorisi<br><u>İklimlendirme</u><br>Diğer Kategori Açıklama <b>O</b> |   | Ekipman adı<br>Ana Soğutma<br>Ekipman Alt Kategorisi<br><u>Chiller sistemler</u>                                 |
| Ekipman Sorumiusu<br>Ekipman Sorumiusu<br>Tesis lii<br>ISTANBUL<br>Tesis Konumu          | Firma Kullanıcı Grubu<br>TURA SOĞUTMA SANAYİ VE TİCARET ANONİM<br>ŞİRKETİ<br>Tesis İlçesi<br><u>BEYCĞUU</u>            | -<br>Ekipmanın modeli<br>-<br>Ekipmanda bulunan F-Gaz Kimyasal<br><u>R-407F - R-407F</u>                                                                | ß | Ekipmanın seri numarası<br>324324234<br>Ekipmanda bulunan F-gazın veya F-gaz içeren<br>karışımın miktan<br>11.00 |
| -<br>Tesis Adresi<br>İSTANBUL,YENİŞEHİR Məhəllesi, IRMAK CADDE, No: 29-1, BEYOĞLUTÜrkiyı |                                                                                                    | Birim<br>Ks                                                                                                    |   | Ekipmanda bulunan F-gazın veya F-gaz içeren<br>karışımın miktarı (CO2 eşdeğeri cinsinden)<br>18.408,50           |
| Ekipman Durum<br>AKTiF                                                                   | Durum Açıklama                                                                                                    | Sızıntı tespit sistemi kurulu mu?<br>Evet                                                                                                    |   | Hermetik Olarak Sızdırmazlığı Sağlanmıştır                                                                       |
| Bəkanlık Durum Kontrolü 📀                                                                | Bakanlık Açıklama                                                                                                    | Sızıntı Kontrol Periyodu (Ay)<br>12                                                                                                    |   | Ekipman Konum<br>-                                                                                               |

| F | Faallyetler             |                          |                         |                         |          |                |             |                             |                           |                |                              |                                                              |                          |   |
|---|-------------------------|--------------------------|-------------------------|-------------------------|----------|----------------|-------------|-----------------------------|---------------------------|----------------|------------------------------|--------------------------------------------------------------|--------------------------|---|
|   | Ekipman Faaliyetieri Q  |                          |                         |                         |          |                |             |                             |                           |                |                              |                                                              |                          |   |
|   | Faaliyet<br>Baş. Tarihi | Bildirim Durumu          | Ana<br>Faaliyet<br>Türü | Alt<br>Faaliyet<br>Türü | Gaz Türü | F-Gaz Kimyasal | Miktar (kg) | Faaliyeti Yürüten<br>Şirket | Teknisyen                 | Teknisyen TCKN | Teknisyen Yeterlilik<br>Kodu | Firma<br>Grubu                                               | Faaliyet<br>Bitiş Tarihi | • |
|   | 22.07.2022<br>14:19:25  | Teknisyen Onayı Bekliyor | <u>Geri</u><br>Kazanım  |                         |          |                |             |                             | FİKRET<br>ERDEM<br>KAYNAK | 28480722946    | 19UY0401-5                   | TURA<br>SOĞUTMA<br>SANAYİ VE<br>TİCARET<br>ANONİM<br>ŞİRKETİ | 22.07.2022<br>14:19:54   | Ø |

### 7.1.1. Ekipman Kayıt Defterine Yeni Faaliyet Ekleme

Bölüm 5.2.3 (Sayfa 15)'de anlatıldığı şekilde yeni faaliyet ekleme işlemi yapılır.

## 8. TEKNİK PERSONEL

Mevzuata göre florlu sera gazı içeren veya çalışması bu gazlara dayanan ekipmana her türlü müdahale/faaliyet Mesleki Yeterlilik Belgesine sahip Teknik Personel tarafından yapılması zorunludur. Bu kapsamda Mesleki Yeterlilik Belgesine sahip Teknik Personel Ekipman Operatörünün kendi çalışanı veya Teknik Servis firması çalışanı olmalıdır. Teknik Personelin sisteme giriş yapabilmesi için bağlı olduğu Ekipman Operatörü ya da Teknik Servis Firması tarafından sırasıyla Bölüm 5.1.1.2 veya 6.1.1'de anlatıldığı şekilde sisteme eklenmesi gerekmektedir.

Teknik Personel yalnızca kendisi tarafından yapılan ve Ekipman Operatörü veya Ekipman Sorumlusu tarafından kaydı oluşturulmuş ekipman faaliyetlerini görebilir ve ekipman faaliyet bilgileri doğruluğuna onay verebilir. Teknik Personel tarafından onaylanmamış ekipman faaliyetleri geçerlilik kazanmayacaktır.

EKOMVET'e Teknik Personel olarak girebilmek için **şahıs olarak** giriş seçilmelidir. Giriş yapıldığı zaman "Ekipman Faaliyetlerim" ve "Duyurular" sayfalarının bulunduğu aşağıdaki ara yüz görülmektedir.

|   |                   | TÜRKİYE CUMH<br>ÇEVRE, ŞEHİRC<br>İKLİM DEĞİŞİK | URİYETİ<br>İllik ve<br>Liği bakanlığı | Lekomvet Te Ekomvet Argese | eknik Personel<br>et |          |
|---|-------------------|------------------------------------------------|---------------------------------------|----------------------------|----------------------|----------|
|   |                   | EKIPMAN FAALIYETLERIM<br>0                     | IE                                    | 2                          | DESTEK               |          |
|   |                   |                                                | Haberler- Duy                         | urular                     |                      | Geri Dön |
|   | Duyuru Id         | T Duyuru Yapan Kişi                            | T Duyuru B                            | aşlığı                     | Geçerlilik Tarihi    |          |
| 1 | DID-09032022-0004 | Murat Tekin                                    | Ekomvet F                             | aravet Kullanım Kılavuzu   | 9.05.2022 10:27:56   | ď        |

Ekipman Faaliyetlerim sayfasında, Teknik Personel tarafından yapılmış ekipman faaliyetleri listelenmektedir.

|   | Ekipman Faaliyet / Liste         | e Adı : Ekipman Fi   | aaliyetlerim <b>1</b> Kayıt | « < 1 :           | > >> | 2                     |            |                |   |                 | Filtrele                 |                     |                    | Q T                                  | Ekipman Faaliyetlerim - |
|---|----------------------------------|----------------------|-----------------------------|-------------------|------|-----------------------|------------|----------------|---|-----------------|--------------------------|---------------------|--------------------|--------------------------------------|-------------------------|
|   | Faaliyet Baş. Tarihi<br><b>T</b> | Firma Grubu          | Ekipman Kayıt Defteri 🏾 🍸   | Ana Faaliyet Türü | Ŧ    | Alt Faaliyet Türü 🛛 🍸 | Gaz Türü 🍸 | F-Gaz Kimyasal | T | Miktar (kg) 🛛 🕇 | Faaliyeti Yürüten Şirket | Teknik<br>Personel  | Bildirim<br>Durumu | Faaliyet<br>Bitiş<br>Tarihi <b>T</b> |                         |
| 1 | 3.09.2022 13:58:16               | i Ekomvet<br>Argeset | EKD-06102022-000068         | E <u>Kurulum</u>  |      | -                     | -          | -              |   | -               | -                        | Ekomvet<br>Operatör | I Onay<br>Bekliyor | 5.09.2022<br>13:58:36                | đ                       |
|   |                                  |                      |                             |                   |      |                       |            |                |   |                 |                          |                     |                    |                                      |                         |
|   | 50                               | <b>1</b> Kayıt       |                             |                   |      |                       |            |                |   |                 |                          |                     |                    | « «                                  | 1 > >>                  |

Bildirim durumu "Onay Bekliyor" olan faaliyet ile ilgili bir onay veya ret işlemi yapılmak istendiğinde butonuna tıklanır ve aynı sayfa üzerinde güncelleme ekranı açılır.

| Ekipman Faaliyet                 | Etipman Faalyet / Liste Adi : Etipman Faalyederin 1 Koyd d t 1 > 34 |                       |                   |   |                   |   |          |   |                |   |               |                             |                | Filtrele       |     |                           | Q T Ekipman Faaliye8erim -              |        |  |
|----------------------------------|---------------------------------------------------------------------|-----------------------|-------------------|---|-------------------|---|----------|---|----------------|---|---------------|-----------------------------|----------------|----------------|-----|---------------------------|-----------------------------------------|--------|--|
| Faaliyet Baş.<br>Tarihi <b>T</b> | Firma Grubu 🏾 🍸                                                     | Ekipman Kayıt Defteri | Ana Faaliyet Türü | Ŧ | Alt Faaliyet Türü | T | Gaz Türü | Ŧ | F-Gaz Kimyasal | T | Miktar (kg) 🍸 | Faaliyeti Yürüten<br>Şirket | r <sup>-</sup> | eknik Personel | Bil | Idirim Durumu<br><b>T</b> | Faaliyet<br>Bitiş<br>Tarihi<br><b>T</b> |        |  |
| *                                |                                                                     | +, 12*                | * + 2             |   | +                 |   |          |   | +              |   |               | +                           | *              | k +.⊠'         | *   |                           | *                                       | BO     |  |
| 3.09.2022                        | Ekomvet × *                                                         | EKD-08102022- × *     | Kurulum           | ٣ | Seciniz           | * | Seciniz  | ٣ | Seciniz        | Ψ | 0.000.000     | Seciniz *                   |                | Ekomvet        | · [ | Onay × ^                  | 5.0                                     |        |  |
|                                  |                                                                     |                       |                   |   |                   |   |          |   |                |   |               |                             |                |                |     | ٩                         |                                         |        |  |
|                                  |                                                                     |                       |                   |   |                   |   |          |   |                |   | Onay Bel      | kliyor                      |                |                |     |                           |                                         |        |  |
| 50                               | 1 Kayıt                                                             |                       |                   |   |                   |   |          |   |                |   | Onayland      | du .                        |                |                |     |                           |                                         | 1 > >> |  |
|                                  |                                                                     |                       |                   |   |                   |   |          |   |                |   | Reddedil      | di                          |                |                |     |                           |                                         |        |  |

Ekipman faaliyeti, Teknik Personel tarafından yapılmış ve faaliyet bilgileri doğru ise bildirim durumu "Onaylandı", bilgiler doğru değil ise "Reddedildi" seçimi yapılmalıdır. Kaydet butonuna tıklanarak işlem tamamlanmış olur.

## 9. HABERLER / DUYURULAR

Ana Paneldeki "Duyurular" butonuna tıklandığında aşağıdaki ekran gelmektedir. Bu listede oluşturulan

tüm haberler/duyurular görüntülenebilmektedir. "Detay" butonuna tıklanarak duyurunun detay bilgileri görüntülenebilir.

| Duyunu / Liste Adı : 🔵 Tümü         | 1 tive          | « < 1                                | 3 25  |                                |  |                                          | Filtrele | Q T OTomi- |
|-------------------------------------|-----------------|--------------------------------------|-------|--------------------------------|--|------------------------------------------|----------|------------|
| Sayfa Filtresi                      |                 |                                      |       |                                |  |                                          |          |            |
| Geçerlilik Tarihi<br>Duyuru Başlığı |                 |                                      |       |                                |  |                                          |          |            |
| L                                   |                 |                                      |       |                                |  |                                          |          | Na         |
| Duyuru ld<br>1 DiD-08012021-0002    | T Duyu<br>I Çev | ıru Yapan Kişi<br>re Şehircilik Baka | nlığı | Duyuru Başlığ<br>Test Duyurusu |  | Gegerlilik Tarihi<br>21.11.2020 04:53:26 |          | T C        |
| 50 1 Keye                           |                 |                                      |       |                                |  |                                          |          | <<1 >>>>   |

İlgili duyurunun detay butonu ile detay sayfasına girildiğinde aşağıdaki gibi bir ekran görüntülenir. Duyuru ile ilgili detay bilgileri bu sayfadan görüntülenir. Varsa dosya eki indirilebilir/görüntülenebilir.

| Duyurular / Görüntülerne Duyuru                     |                                  |                                              |                     |         |                                         |                     |                                          | <b>≜</b> ≁ ∎Si                   | 🕼 Güncelle 🄊 Geçmiş |
|-----------------------------------------------------|----------------------------------|----------------------------------------------|---------------------|---------|-----------------------------------------|---------------------|------------------------------------------|----------------------------------|---------------------|
| Genel Bilgler                                       |                                  |                                              |                     |         | 🛊 Detay Bilgiler                        |                     |                                          |                                  |                     |
| Duyuru Id<br>DID-09032022-0004                      | Duyuru Yapan Kişi<br>Murat Tekin | Duyuru Yapılacak Kullanıcı Grubu<br>Everyone |                     |         | Kaydın Ölüştürülm<br>9.03.2022 10:28:53 | ia Zamani           | Kaydı Oluşturan Kullanıcı<br>Murat Tekin | Geçerlilik Tar<br>9.05.2022 10.2 | ihi<br>27:56        |
| 🧢 Duyuru Detay Bilgileri                            |                                  |                                              |                     |         |                                         |                     |                                          |                                  |                     |
| Duyuru Bəşliği<br>Ekomvet Faravet Kullanım Kılavuzu |                                  | Duyuru Eki<br>Ekomvel-Fara<br>Kilavuz_Ver02  | et 2.0 Ku<br>docx 🛓 | ullinic | a                                       | Duyuru Görseli<br>- |                                          |                                  |                     |
| Duyuru Açıklaması<br>-                              |                                  |                                              |                     |         |                                         | -                   |                                          |                                  |                     |

## 10. DESTEK MODÜLÜ

EKOMVET uygulamasında kullanıcıların yaşadıkları teknik sorunları bildirebilmesi veya diğer konularda bilgi talep edebilecekleri destek modülü bulunmaktadır. Destek modülüne uygulama ana sayfasından aşağıdaki resimde görüldüğü üzere Destek paneli ile erişilebilmektedir. Talepler Bakanlık uzmanları tarafından incelenmekte ve cevaplanmaktadır.

Kullanıcılar tüm destek taleplerini görüntülemek için aşağıda bulunan Destek butonuna tıklayarak Kendi oluşturduğu taleplerin listesine erişebilir. Destek talepleri sayfasında, açılan talepler durum bilgisi ile liste halinde görünmektedir.

|                   |                     | : CUMHURİYETİ<br>ŞEHİRCİLİK VE<br>EĞİŞİKLİĞİ BAKANLIĞI | Lekor                             | Ekomvet Operatör<br>nvet Argeset |           |
|-------------------|---------------------|--------------------------------------------------------|-----------------------------------|----------------------------------|-----------|
|                   | Firma Bilgisi       | EKIPMAN KAYIT DEFTERI                                  | DUYURULAR                         | DESTEK                           |           |
|                   |                     | Stok İş                                                | lemleri                           |                                  |           |
|                   |                     |                                                        | GÜNCEL STOK BİLGİSİ               |                                  |           |
|                   |                     | Haberler-                                              | Duyurular                         |                                  | Geri Dör  |
| Duyuru Id         | T Duyuru Yapan Kişi | T                                                      | Duyuru Başlığı                    | <b>T</b> Geçerlilik Tarihi       | <b>↓T</b> |
| DiD-09032022-0004 | Murat Tekin         | E                                                      | Ekomvet Faravet Kullanım Kılavuzu | 9.05.2022 10:27:56               |           |

Anasayfa üzerinde bulunan Destek butonuna tıklayarak aşağıdaki listeye erişim sağlanır.

| Destek / | Liste Adı : Destek Listem 2 Kayıt | « < 1 > »         |                |                     | Filtrele         | Q 🝸 Destek Listem + Yeni Destek |
|----------|-----------------------------------|-------------------|----------------|---------------------|------------------|---------------------------------|
|          | Destek ID                         | Kategori <b>T</b> | Копи 🕇         | Destek Kayıt Tarihi | Talep Eden       | Durum T                         |
| 1        | D-00018                           | Hata Bildirimi    | Destek Çağrısı | 9.11.2022 13:39:00  | Ekomvet Operatör | i Açık                          |
| 2        | T-00014                           | Hata Bildirimi    | test           | 7.10.2022 16:07:33  | Ekomvet Operatör | i Kapalı                        |
|          |                                   |                   |                |                     |                  |                                 |
| 50       | 2 Kayıt                           |                   |                |                     |                  | « < 1 > »                       |
|          |                                   |                   |                |                     |                  |                                 |

#### 10.1. Yeni destek talebi oluşturma

Yeni Destek Talebi oluşturmak için yukarıdaki görselde belirtilen Yeni Destek butonuna tıklanır. Açılan sayfa aşağıdaki gibidir.

| Destek Listesi / Yeni Destek                    |                                 |                                           |
|-------------------------------------------------|---------------------------------|-------------------------------------------|
| Destek Bilgileri                                |                                 |                                           |
| Destek ID<br>#Sistem Tarafından Hesaplanacaktır | Firma +, [2"<br>Argeset Yazılım | Talep Eden<br>Ekomvet Operatör v          |
| Durum<br>Aşık Kaparlı X                         | Kategori<br>Hata Bildirini x *  | Destek Kayıt Tarihi<br>9.11.2022 13-39.00 |
| Konu<br>Destek Çağrısı                          | Açıklama<br>Destek Açıklama     |                                           |
| Doküman<br>Di Glovat                            |                                 | h)                                        |
| Kunda Kunda u Van Chutur                        |                                 |                                           |

Bu sayfa üzerinden destek talebinin kategorisi seçilir. Destek talebi konusu ne ile ilgiliyse konu alanı doldurulur.

Destek detayı girişi açıklama alanına girilir. Doküman eklemesi yapılmak isteniyorsa ilgili alana yüklenir ve

Kaydet butonuna tıklanarak destek çağrısı oluşturulmuş olur.

#### 10.2. Destek talebi görüntüleme

Açılan talep bakanlığa iletilir. Bakanlık tarafından dönüş yapıldığında çağrı ile ilgili işlemler bitirilmiş olur ve destek tamamlanır.

Kullanıcılar bakanlık tarafından dönüş yapılan ve kapatılan destek taleplerine yorum yaparak yeniden bu çağrıyı açabilirler.

| Destek Listesi / Görüntülerne Destek  |                                                               |                       |                            |                                                                             | ٤.      | 🗊 SI 📝      | Güncelle 🔊 Geçmiş |
|---------------------------------------|---------------------------------------------------------------|-----------------------|----------------------------|-----------------------------------------------------------------------------|---------|-------------|-------------------|
| Destek Bilgileri                      |                                                               |                       |                            |                                                                             |         |             |                   |
| Destek ID<br>D-00018<br>Durum<br>Açık | Firma<br><u>Argeset Yazılın</u><br>Kategori<br>Hata Bildirimi | m                     |                            | Talep Eden<br>Ekomvet Operatör<br>Destek Kayıt Tarihi<br>9.11.2022 13.39:00 |         |             |                   |
| Konu<br>Destek Çağınsı                | Açıklama<br>Destek Açıkları                                   | ma                    |                            |                                                                             |         |             |                   |
| Doküman<br><u>Ekonwet.docx</u>        | Destek Yoru                                                   | umları                |                            |                                                                             | Filtre  | le          | ٩                 |
|                                       | Yorum<br>Yapan<br>Yetki Y<br>Grubu 2                          | Yorum<br>Zamanı       | Yorum                      |                                                                             | Doküman | Yorum<br>ID |                   |
|                                       | 9<br>1                                                        | 9.11.2022<br>13:44:25 | Destek cevabı verilmiştir. |                                                                             |         | Y-00016     | C                 |
|                                       | <b>1</b> Kayıt                                                |                       |                            |                                                                             | «       | ۲ 1         | > »               |
|                                       |                                                               |                       |                            |                                                                             |         |             |                   |

Bakanlık destek talebini cevapladığında kullanıcılara e-posta ile bildirim gönderilir. Bu bildirimde bulunan linke tıklanarak Bakanlık cevabı görülebilecektir.

## 11. STOK HAREKETLERİ MODÜLÜ

Florlu Sera Gazlarına İlişkin Yönetmelik Madde 6/1/b kapsamında florlu sera gazlarının MYK Mesleki Yeterlilik Belgesine sahip teknik personel bulundurmayan firmalara satışı veya ücretsiz temini yasaktır. Bu nedenle florlu gaz satışı/temini, gaz satıcıları (Dağıtıcı) tarafından MYK Mesleki Yeterlilik Belgesine sahip teknik personeli bulunan Ekipman Operatörlerine ve TS13905 Hizmet Yeri Belgesine sahip tüzel kişilere (Teknik Servis Firmalarına) yapılabilir. Ekipman Operatörleri ve Teknik Servis Firmaları florlu gaz alımlarını (onaylama) ve gaz tüketimlerini EKOMVET stok hareketleri modülü üzerinden bildirim zorunluluğu bulunmaktadır.

Ekipman operatörleri ve Teknik Servis Firmaları ana panelden "Stok İşlemleri" bölümünden Stok Alımlarım (yapmış oldukları alımları görme ve onaylama), Stok Tüketimlerim (tüketimlerini görme ve tüketim bildirme) ve Güncel Stok Bilgisi (stoklarında bulunan gaz miktarını görme) sayfalarına erişim sağlayabilir.

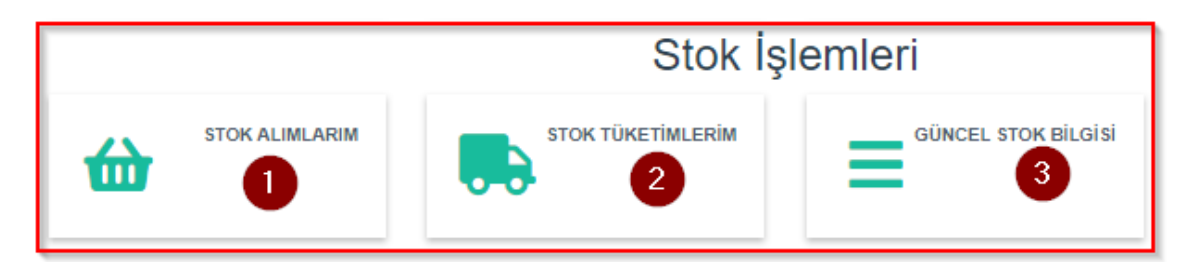

#### 11.1. Stok Alımlarım

1 numaralı Stok Alımlarım butonuna tıklayarak kullanıcılar yapmış oldukları florlu gaz alımlarını görüntüleyebilirler.

| Stok Hare | ket / Liste Adr: Str        | ok Alımlarım <b>1</b> Kayıt « | < 1 > »                        |                            |                                                  | Filtrele    | ٩                     | ▼ Sto            | ok Alımlarım <del>-</del> | 🛓 - 🛛 Satır Güncelle |
|-----------|-----------------------------|-------------------------------|--------------------------------|----------------------------|--------------------------------------------------|-------------|-----------------------|------------------|---------------------------|----------------------|
|           | Stok Hareket                | İşlem Tarih ve Zamanı 🛛 🕇     | İşlem Yapan Firma 🕇            | İşlemi Yapan Kullanıcı 🏾 🍸 | F-Gaz Kimyasal                                   | Miktar (KG) | Hareket Türü 🏾 🍸      | Teslim<br>Alındı | Hareketi<br>Iptal Et      | 0                    |
| 1         | STID-<br>12042022-<br>00009 | 28.09.2022 16:28:32           | 849595652146 - Faravet Argeset | Faravet Test Kullanıcı     | R-407A - HFC-32=20% HFC-125=40% HFC-<br>134a=40% | 22,00       | E <u>Piyasaya arz</u> |                  |                           | 6 6                  |

Kullanıcılar yeni yapmış oldukları alımları bilgileri kontrol ederek onaylayabilir veya reddedebilir. Kayıt üzerinde İşlem yapmak için 1 numaralı butona tıklanır. İşlem ekranı aşağıdaki gibi olacaktır.

| Stok Hare | ket / Liste Adı : Si | tok Alimlarim <b>1</b> Kayıt |   | « < 1 > »              |   |                        |   |                          |   | Filtrele    | ٩                | <b>▼</b> St      | ok Alımlarım <del>-</del> | ≛ - Satır Güncelle |
|-----------|----------------------|------------------------------|---|------------------------|---|------------------------|---|--------------------------|---|-------------|------------------|------------------|---------------------------|--------------------|
|           | Stok Hareket         | İşlem Tarih ve Zamanı        | Ŧ | İşlem Yapan Firma      | Ŧ | İşlemi Yapan Kullanıcı | Ŧ | F-Gaz Kimyasəl           | Ŧ | Miktar (KG) | Hareket Türü 🏾 🍸 | Teslim<br>Alındı | Hareketi<br>İptal Et      |                    |
|           |                      |                              |   | +,@                    |   |                        | _ | * +.0                    |   | *           | * +.12           |                  |                           |                    |
|           | STID-12              | 28.09.2022 16:28:32          |   | 849595852148 - Faravet | Ŧ | Faravet Test           | ٣ | R-407A - HFC-32=20%,HFC- | Ψ | 22,00       | Piyasaya arz 🔹   |                  |                           |                    |

Alım işlemini onaylamak için "Teslim Alındı", reddetmek için "Hareketi İptal Et" alanı seçilir ve kaydet butonuna tıklanarak işlem tamamlanır. Teslim Alındı seçeneği seçildiyse söz konusu gaz kullanıcı stoğuna eklenir. Teslim Alındı ve Hareketi İptal Et seçenekleri aynı anda seçilemez. Yapılan seçim güncellenmek istenirse 30 dk içinde güncellenmelidir.

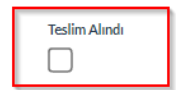

Eğer Stok Hareketi teslim alındıysa güncelleme sayfasında Teslim Alındı kutucuğu işaretlenerek kayıt kaydedilir.

| Hareketi İptal Et |  |
|-------------------|--|
|                   |  |

Yanlış bildirilen stok tüketimi iptal edilmek isteniyorsa güncelleme sayfasında Hareketi İptal Et kutucuğu işaretlenerek kayıt kaydedilir.

#### 11.2. Stok Tüketimlerim

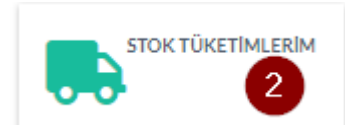

Stok İşlemlerim Panelinden Stok Tüketimlerim linkine tıklayarak kullanıcılar yapmış oldukları florlu gaz tüketimlerini görüntüleyebilir ve tüketimleri bildirebilir. Stok Tüketim sayfası aşağıdaki gibidir.

|   | Stok Hareket / | Liste Adı : 🔵 Stok Alımlarım | 1 Kay | nt                    | « < 1 > » |                                         |                            |                          | Fitrele Q   | C Stok Tükzőmlerim+   | • Yeni Stok Hareket |
|---|----------------|------------------------------|-------|-----------------------|-----------|-----------------------------------------|----------------------------|--------------------------|-------------|-----------------------|---------------------|
| l |                | Stok Hareket ID              | Ţ     | İşlem Tarih ve Zamanı | Ţ         | Işlem Yapan Firma 🛛 🕇                   | Işlemi Yapan Kullanıcı 🏾 🍸 | F-Gaz Kimyasal 🛛 🕇       | Miktar (KG) | Hareket Türü          |                     |
|   | 1              | STiD-01092022-00012          |       | 16.09.2022 16:48:27   |           | 122456977 - EKO SOGUTMA SISTEMLERI A.B. | Çevre Bakanlığı Admin2     | HFC-125 - Pentafloroetan | 111,00      | E <u>Piyasaya arz</u> | c c                 |

Yapılan florlu gaz tüketimini bildirmek için <sup>Yeni Stok Hareket</sup> butonuna tıklanır. Tüketim bildirim sayfası aşağıdaki gibi görünmektedir.

| Stoklar / Yeni Stok Hareket        |                               |                                  |                |     |                    |    |               |                  |
|------------------------------------|-------------------------------|----------------------------------|----------------|-----|--------------------|----|---------------|------------------|
| Genel Bilgiler                     |                               |                                  | Detay Bilgiler |     |                    |    |               |                  |
| Stok Hareket ID                    | İşlem Tarih ve Zamanı         | İşlemi Yapan Kullanıcı           | * Gaz Tipi +   |     | * F-Gaz Kimyasal + |    | 🔺 Miktar (KG) |                  |
| #Sistem Tarafından Hesaplanacaktır | 10.12.2022 16:19:05           | #Sistem tarannuan nesapianacakin | Seciniz        | ₽ * | Seciniz            | ٣  |               | 0999999999999,99 |
| İşlem Yapan Firma                  | * Hareket Türü +              |                                  | 1              |     |                    | ۹, |               |                  |
| 45465465456 - Argeset Yazılım *    | Seciniz *                     |                                  | Saf            |     |                    |    |               |                  |
|                                    |                               | Q,                               | Karışım        |     |                    |    |               |                  |
|                                    | Servis Amaçlı Sahada Kullanma |                                  |                |     |                    |    |               |                  |

Hareket Türü alanında "Servis Amaçlı Sahada Kullanım" seçeneği seçilir. Gaz Tipi ve F-Gaz Kimyasal alanından tüketilen gaz seçimi yapılır, tüketim miktarı kg cinsinden girilir. Stok Kontrol & Kaydet butonuna tıklanarak kayıt işlemi tamamlanmış olur. Sistem kayıt sonrasında kullanıcı stoğunu

söz konusu gaz için kayıtta belirtilen miktarda azaltarak otomatik olarak günceller.

Eğer yanlış tüketim bildirimi girişi yapılmışsa söz konusu kayıt aşağıdaki gibi iptal edilir. İptal sonrası sistem stok miktarını otomatik olarak günceller.

| Stick Hareket ID     Iglem Tarh ve Zamani     Iglemi Yapan Kullamol       STID-10122022-00088     10.12.2022 16.14.17     Ekomet Operator       Iglem Yapan Firma     * Hareket Turu + C*       45485465466 - Argeset Yazhim     Servis Amaçlı Sahada Kullanıma | Genel Bilgiler                                     |                                                       |                                              | Detay Bilgiler  |        |                                |               |      |
|----------------------------------------------------------------------------------------------------|----------------------------------------------------|-------------------------------------------------------|----------------------------------------------|-----------------|--------|--------------------------------|---------------|------|
| Işlıkm Yapan Firma * Hareket Turu + 2<br>45465465456 - Argeset Yazılım * Servis Amaçlı Sahada Kullanma *<br>Hareketi İptal Et                                                                                                    | Stok Hareket ID<br>STiD-10122022-00088             | İşlem Tarih ve Zamanı<br>10.12.2022 16:14:17          | İşlemi Yapan Kullanıcı<br>Ekomvet Operatör * | * Gaz Tipi +. 🖸 | k<br>- | k F-Gaz Kimyasal 🕂 📝<br>HFC-41 | * Miktar (KG) | 3.00 |
| Hareketi iptal Et                                                                                                    | İşlem Yapan Firma<br>45465465456 - Argeset Yazılım | * Hareket Türü + C<br>Servis Amaçlı Sahada Kullanma * |                                              |                 |        |                                |               |      |
|                                                                                                    |                                                    |                                                       | Hareketi İptal Et                            |                 |        |                                |               |      |

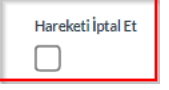

Yanlış bildirilen stok tüketimi iptal edilmek isteniyorsa güncelleme sayfasında Hareketi İptal Et kutucuğu işaretlenerek kayıt kaydedilir.

#### 11.3. Güncel Stok Bilgisi

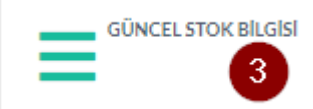

Kullanıcılar güncel florlu gaz stoklarını görüntülemek için yukarıda belirtilen ve 3 numaralı Güncel Stok Bilgisi butonuna tıklayarak bu sayfaya erişim sağlayabilirler. Aşağıdaki ekran görüntüsünde işaretlenmiş olarak belirtilen

kısımda kullanıcının stokta bulunan gaz miktarı görülmektedir.

| F-Gaz Kunyasal / Liste Adi : Ekonvet 31 Kuyit « c 1 » » |                      |                              |                     |                    |                                            |              |      |  |
|---------------------------------------------------------|----------------------|------------------------------|---------------------|--------------------|--------------------------------------------|--------------|------|--|
|                                                         | F-Gaz Kimyasal Grubu | Floriu Sera Gaziarı Alt Grup | F-Gaz Kimyasal Tipi | Saf Gaz KIP Değeri | Kimyasal Adı                               | Ticari Kodu  | Stok |  |
| 1                                                       | ELORLU SERA GAZLARI  | EKükürt Hekzaflorür          | E Saf               | 22.800,00          | Kükürt Hekzaflorür                         | SF6          | 0    |  |
| 2                                                       | ELORLU SERA GAZLARI  | E Hidroflorokarbon           | Exanşım             | 1.825,00           | HFC-32=30%, HFC-125=%20, HFC134a=40%       | R-407F       | 0    |  |
| 3                                                       | ELORLU SERA GAZLARI  | E Hidrofloroolefin           | saf                 | 2,00               | (Z)-1,1,1,4,4,4-hexafluoro-2-butene        | R-1336mzz(Z) | 0    |  |
| 4                                                       | ELORLU SERA GAZLARI  | E Hidrofloroolefin           | i Saf               | 1,00               | 1,3,3,3-Tetrafloropropen                   | R-1234ZE     | 0    |  |
| 5                                                       | ELORLU SERA GAZLARI  | E Hidrofloroolefin           | Saf                 | 1,00               | 2,3,3,3-Tetrafloropropen                   | R-1234yf     | 0    |  |
| 6                                                       | ELORLU SERA GAZLARI  | E Hidroflorokarbon           | Kanşım              | 3.922,00           | HFC-125=44%, HFC-134a=4%, HFC-<br>143a=52% | R-404A       | 0    |  |
| 7                                                       | ELORLU SERA GAZLARI  | E Hidroflorokarbon           | E Karışım           | 6.808,00           | HFC-23=46%, PFC-116=54%                    | R-508B       | 0    |  |
| 8                                                       | ELORLU SERA GAZLARI  | E Hidroflorokarbon           | Example 1           | 3.985,00           | HFC-125=50%, HFC-143a=50%                  | R-507A       | 0    |  |
| 9                                                       | ELORLU SERA GAZLARI  | E Hidroflorokarbon           | E Karışım           | 2.088,00           | HFC-32=50%, HFC-125=50%                    | R-410A       | 0    |  |
| 10                                                      | ELORLU SERA GAZLARI  | E Hidroflorokarbon           | Exarişim            | 1.774,00           | HFC-32=23%,HFC-125=25%, HFC-134a=52%       | R-407C       | 0    |  |
| 11                                                      | ELORLU SERA GAZLARI  | E Hidroflorokarbon           | E Karışım           | 2.107,00           | HFC-32=20%,HFC-125=40%,HFC-134a=40%        | R-407A       | 0    |  |
| 12                                                      | ELORLU SERA GAZLARI  | E Hidroflorokarbon           | sar                 | 1.640,00           | 1,1,1,2,2,3,4,5,5,5-dekafloropentan        | HFC-43-10mee | 0    |  |